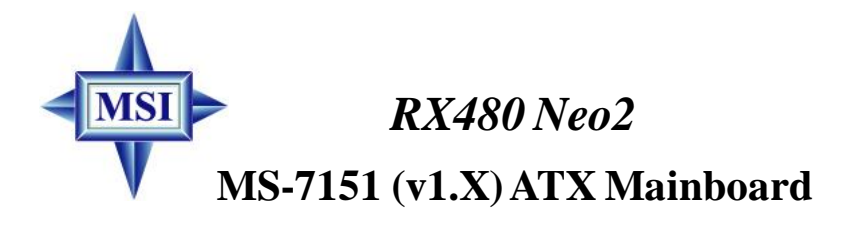

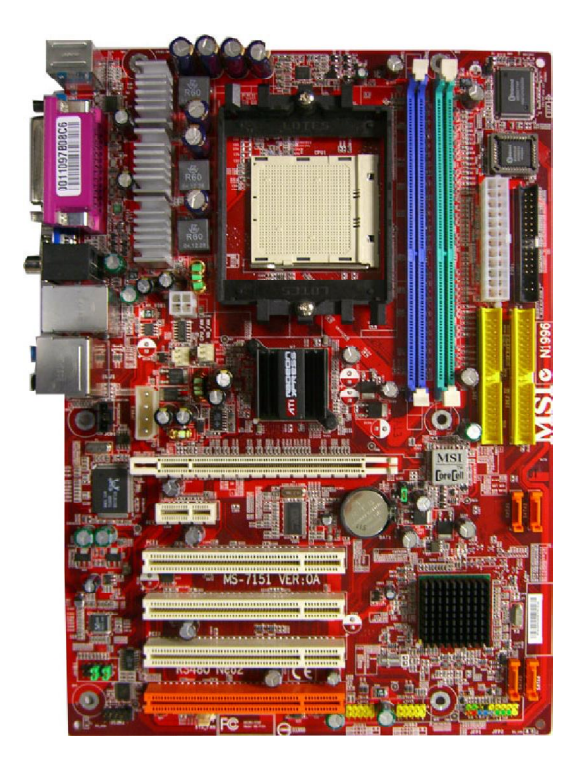

English Version G52-M7151X1 Manual Rev: 1.0 Release Date: August 2005

# (E **C** N1996

# FCC-B Radio Frequency Interference Statement

This equipment has been tested and found to comply with the limits for a class B digital device, pursuant to part 15 of the FCC rules. These limits are designed to provide reasonable protection against harmful interference when the equipment is operated in a commercial environment. This equipment generates, uses and can radiate radio frequency energy and, if not installed and used in accordance with the instruction manual, may cause harmful interference to radio communications. Operation of this equipment in a residential area is likely to cause harmful interference, in which case the user will be required to correct the interference at his own expense.

## Notice 1

The changes or modifications not expressly approved by the party responsible for compliance could void the user's authority to operate the equipment.

## Notice 2

Shielded interface cables and A.C. power cord, if any, must be used in order to comply with the emission limits.

## VOIR LA NOTICE D'INSTALLATION AVANT DE RACCORDER AU RESEAU.

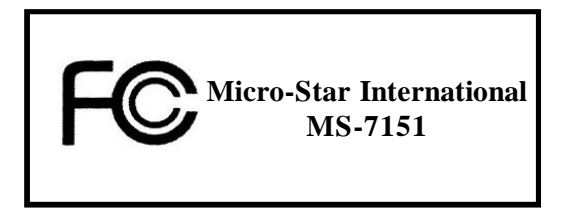

This device complies with Part 15 of the FCC Rules. Operation is subject to the following two conditions:

(1) this device may not cause harmful interference, and

(2) this device must accept any interference received, including interference that may cause undesired operation.

# **Copyright Notice**

The material in this document is the intellectual property of **MICRO-STAR INTERNATIONAL**. We take every care in the preparation of this document, but no guarantee is given as to the correctness of its contents. Our products are under continual improvement and we reserve the right to make changes without notice.

# Trademarks

All trademarks are the properties of their respective owners.

AMD, Athlon TM, Athlon TM, XP, Thoroughbred TM, and Duron TM are registered trademarks of AMD Corporation.

Intel® and Pentium® are registered trademarks of Intel Corporation.

 $\mathsf{PS/2}$  and  $\mathsf{OS}^{\$/2}$  are registered trademarks of International Business Machines Corporation.

Windows® 95/98/2000/2003/NT/XP are registered trademarks of Microsoft Corporation. Netware® is a registered trademark of Novell, Inc.

Award® is a registered trademark of Phoenix Technologies Ltd.

AMI® is a registered trademark of American Megatrends Inc.

# **Revision History**

| Revision | Revision History                                                | Date        |
|----------|-----------------------------------------------------------------|-------------|
| V1.0     | First Release of 7151 v1.x PCB<br>with ATI RX480/SB400 chipsets | August 2005 |

# **Technical Support**

If a problem arises with your system and no solution can be obtained from the user's manual, please contact your place of purchase or local distributor. Alternatively, please try the following help resources for further guidance.

Visit the MSI website for FAQ, technical guide, BIOS updates, driver updates, and other information: http://www.msi.com.tw/program/service/faq/ faq/esc\_faq\_list.php

Contact our technical staff at: *support@msi.com.tw* 

# **Safety Instructions**

- 1. Always read the safety instructions carefully.
- 2. Keep this User's Manual for future reference.
- 3. Keep this equipment away from humidity.
- 4. Lay this equipment on a reliable flat surface before setting it up.
- 5. The openings on the enclosure are for air convection hence protects the equipment from overheating. DO NOT COVER THE OPENINGS.
- 6. Make sure the voltage of the power source and adjust properly 110/220V before connecting the equipment to the power inlet.
- 7. Place the power cord such a way that people can not step on it. Do not place anything over the power cord.
- 8. Always Unplug the Power Cord before inserting any add-on card or module.
- 9. All cautions and warnings on the equipment should be noted.
- 10. Never pour any liquid into the opening that could damage or cause electrical shock.
- 11. If any of the following situations arises, get the equipment checked by a service personnel:
  - † The power cord or plug is damaged.
  - † Liquid has penetrated into the equipment.
  - † The equipment has been exposed to moisture.
  - † The equipment has not work well or you can not get it work according to User's Manual.
  - † The equipment has dropped and damaged.
  - † The equipment has obvious sign of breakage.
- 12. DONOT LEAVE THIS EQUIPMENT INAN ENVIRONMENT UNCONDITIONED, STOR-AGE TEMPERATURE ABOVE 60°C (140°F), IT MAY DAMAGE THE EQUIPMENT.

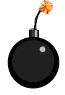

**CAUTION:** Danger of explosion if battery is incorrectly replaced. Replace only with the same or equivalent type recommended by the manufacturer.

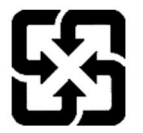

廢電池請回收

For better environmental protection, waste batteries should be collected separately for recycling or special disposal.

## WEEE Statement

# ENGLISH

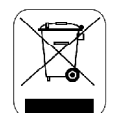

To protect the global environment and as an environmentalist, MSI must remind you that...

Under the European Union ("EU") Directive on Waste Electrical and Electronic Equipment, Directive 2002/96/EC, which takes effect on August 13, 2005, products of "electrical and electronic equipment" cannot be discarded as municipal waste anymore and manufacturers of covered electronic equipment will be obligated to take back such products at the end of their useful life. MSI will comply with the product take back requirements at the end of life of MSI-branded products that are sold into the EU. You can return these products to local collection points.

# DEUTSCH

#### Hinweis von MSI zur Erhaltung und Schutz unserer Umwelt

Gemäß der Richtlinie 2002/96/EG über Elektro- und Elektronik-Altgeräte dürfen Elektro- und Elektronik-Altgeräte nicht mehr als kommunale Abfälle entsorgt werden. MSI hat europaweit verschiedene Sammel- und Recyclingunternehmen beauftragt, die in die Europäische Union in Verkehr gebrachten Produkte, am Ende seines Lebenszyklus zurückzunehmen. Bitte entsorgen Sie dieses Produkt zum gegebenen Zeitpunkt ausschliesslich an einer lokalen Altgerätesammelstelle in Ihrer Nähe.

# FRANÇAIS

En tant qu'écologiste et afin de protéger l'environnement, MSI tient à rappeler ceci...

Au sujet de la directive européenne (EU) relative aux déchets des équipement électriques et électroniques, directive 2002/96/EC, prenant effet le 13 août 2005, que les produits électriques et électroniques ne peuvent être déposés dans les décharges ou tout simplement mis à la poubelle. Les fabricants de ces équipements seront obligés de récupérer certains produits en fin de vie. MSI prendra en compte cette exigence relative au retour des produits en fin de vie au sein de la communauté européenne. Par conséquent vous pouvez retourner localement ces matériels dans les points de collecte.

# РУССКИЙ

Компания MSI предпринимает активные действия по защите окружающей среды, поэтому напоминаем вам, что....

В соответствии с директивой Европейского Союза (ЕС) по предотвращению загрязнения окружающей среды использованным электрическим и электронным оборудованием (директива WEEE 2002/96/ЕС), вступающей в силу 13 августа 2005 года, изделия, относящиеся к электрическому и электронному оборудованию, не могут рассматриваться как бытовой мусор, поэтому производители вышеперечисленного электронного оборудования обязаны принимать его для переработки по окончании срока службы. MSI обязуется соблюдать требования по приему продукции, проданной под маркой MSI на территории ЕС, в переработку по окончании срока службы. Вы можете вернуть эти изделия в специализированные пункты приема.

# ESPAÑOL

MSI como empresa comprometida con la protección del medio ambiente, recomienda:

Bajo la directiva 2002/96/EC de la Unión Europea en materia de desechos y/o equipos electrónicos, con fecha de rigor desde el 13 de agosto de 2005, los productos clasificados como "eléctricos y equipos electrónicos," no pueden ser depositados en los contenedores habituales de su municipio, los fabricantes de equipos electrónicos, están obligados a hacerse cargo de dichos productos al termino de su período de vida. MSI estará comprometido con los términos de recogida de sus productos vendidos en la Unión Europea al final de su periodo de vida. Usted debe depositar estos productos en el punto limpio establecido por el ayuntamiento de su localidad o entregar a una empresa autorizada para la recogida de estos residuos.

## NEDERLANDS

Om het milieu te beschermen, wil MSI u eraan herinneren dat....

De richtlijn van de Europese Unie (EU) met betrekking tot Vervuiling van Electrische en Electronische producten (2002/96/EC), die op 13 Augustus 2005 in zal gaan kunnen niet meer beschouwd worden als vervuiling.

Fabrikanten van dit soort producten worden verplicht om producten retour te nemen aan het eind van hun levenscyclus. MSI zal overeenkomstig de richtlijn handelen voor de producten die de merknaam MSI dragen en verkocht zijn in de EU. Deze goederen kunnen geretourneerd worden op lokale inzamelingspunten.

# SRPSKI

Da bi zaštitili prirodnu sredinu, i kao preduzeće koje vodi računa o okolini i prirodnoj sredini, MSI mora da vas podesti da...

Po Direktivi Evropske unije ("EU") o odbačenoj ekektronskoj i električnoj opremi, Direktiva 2002/96/EC, koja stupa na snagu od 13. Avgusta 2005, proizvodi koji spadaju pod "elektronsku i električnu opremu" ne mogu više biti odbačeni kao običan otpad i proizvođači ove opreme biće prinuđeni da uzmu natrag ove proizvode na kraju njihovog uobičajenog veka trajanja. MSI će poštovati zahtev o preuzimanju ovakvih proizvoda kojima je istekao vek trajanja, koji imaju MSI oznaku i koji su prodati u EU. Ove proizvode možete vratiti na lokalnim mestima za prikupljanje.

## POLSKI

Aby chronić nasze środowisko naturalne oraz jako firma dbająca o ekologię, MSI przypomina, że...

Zgodnie z Dyrektywą Unii Europejskiej ("UE") dotyczącą odpadów produktów elektrycznych i elektronicznych (Dyrektywa 2002/96/EC), która wchodzi w życie 13 sierpnia 2005, tzw. "produkty oraz wyposażenie elektryczne 1 elektroniczne " nie mogą być traktowane jako śmieci komunalne, tak więc producenci tych produktów będą zobowiązani do odbierania ich w momencie gdy produkt jest wycofywany z użycia. MSI wypelni wymagania UE, przyjmując produkty (sprzedawane na terenie Unii Europejskiej) wycofywane z użycia. Produkty MSI będzie można zwracać w wyznaczonych punktach zbiorczych.

# TÜRKÇE

Çevreci özelliğiyle bilinen MSI dünyada çevreyi korumak için hatırlatır:

Avrupa Birliği (AB) Kararnamesi Elektrik ve Elektronik Malzeme Atığı, 2002/96/EC Kararnamesi altında 13 Ağustos 2005 tarihinden itibaren geçerli olmak üzere, elektrikli ve elektronik malzemeler diğer atıklar gibi çöpe atılamayacak ve bu elektonik cihazların üreticlleri, cihazların kullanım süreleri bittikten sonra ürünleri geri toplamakla yükümlü olacaktır. Avrupa Birliği'ne satılan MSI markalı ürünlerin kullanım süreleri bittiğinde MSI ürünlerin geri alınması isteği ile işbirliği içerisinde olacaktır. Ürünlerinizi yerel toplama noktalarına bırakabilirsiniz.

# ČESKY

Záleží nám na ochraně životního prostředí - společnost MSI upozorňuje...

Podle směrnice Evropské unie ("EU") o likvidaci elektrických a elektronických výrobků 2002/96/EC platné od 13. srpna 2005 je zakázáno likvidovat "elektrické a elektronické výrobky" v běžném komunálním odpadu a výrobci elektronických výrobků, na které se tato směrnice vztahuje, budou povinni odebírat takové výrobky zpět po skončení jejich životnosti. Společnost MSI splní požadavky na odebírání výrobků značky MSI, prodávaných v zemích EU, po skončení jejich životnosti. Tyto výrobky můžete odevzdat v místních sběrnách.

# MAGYAR

Annak érdekében, hogy környezetünket megvédjük, illetve környezetvédőként fellépve az MSI emlékezteti Önt, hogy ...

Az Európai Unió ("EU") 2005. augusztus 13-án hatályba lépő, az elektromos és elektronikus berendezések hulladékairól szóló 2002/96/EK irányelve szerint az elektromos és elektronikus berendezések többé nem kezelhetőek lakossági hulladékként, és az ilyen elektronikus berendezések gyártói kötelessé válnak az ilyen termékek visszavételére azok hasznos élettartama végén. Az MSI betartja a termékvisszavétellel kapcsolatos követelményeket az MSI márkanév alatt az EU-n belül értékesített termékek esetében, azok élettartamának végén. Az ilyen termékeket a legközelebbi gyűjtőhelyre viheti.

# ITALIANO

Per proteggere l'ambiente, MSI, da sempre amica della natura, ti ricorda che....

In base alla Direttiva dell'Unione Europea (EU) sullo Smaltimento dei Materiali Elettrici ed Elettronici, Direttiva 2002/96/EC in vigore dal 13 Agosto 2005, prodotti appartenenti alla categoria dei Materiali Elettrici ed Elettronici non possono più essere eliminati come rifiuti municipali: i produttori di detti materiali saranno obbligati a ritirare ogni prodotto alla fine del suo ciclo di vita. MSI si adeguerà a tale Direttiva ritirando tutti i prodotti marchiati MSI che sono stati venduti all'interno dell'Unione Europea alla fine del loro ciclo di vita. È possibile portare i prodotti nel più vicino punto di raccolta.

# CONTENTS

| Chapter 1. Getting Started                     | 1-1  |
|------------------------------------------------|------|
| Mainboard Specifications                       | 1-2  |
| Mainboard Layout                               | 1-5  |
| Packing Checklist                              | 1-6  |
| Chapter 2. Hardware Setup                      | 2-1  |
| Quick Components Guide                         | 2-2  |
| Central Processing Unit: CPU                   | 2-3  |
| CPU Installation Procedures for Socket 939     | 2-4  |
| Installing AMD AthIon64 CPU Cooler Set         | 2-5  |
| Memory                                         | 2-7  |
| DIMM Module Combination                        | 2-7  |
| Installing DDR Modules                         | 2-8  |
| Power Supply                                   | 2-9  |
| ATX 24-Pin Power Connector: JPWR1              | 2-9  |
| ATX 12V Power Connector: JPWR2                 | 2-9  |
| ATX 4-Pin VGA Power Connector: JPWR3           | 2-9  |
| Back Panel                                     | 2-10 |
| Mouse/Keyboard Connector                       | 2-10 |
| USB Connectors                                 | 2-10 |
| Serial Port Connector: COM Port                | 2-11 |
| LAN (RJ-45) Jack                               | 2-11 |
| Parallel Port Connector: LPT1                  | 2-12 |
| Audio Port Connectors                          | 2-13 |
| Connectors                                     | 2-14 |
| Floppy Disk Drive Connector: FDD1              | 2-14 |
| Fan Power Connectors: CPU_FAN / NB_FAN/SYS_FAN | 2-14 |
| ATA133 Hard Disk Connectors: IDE1 & IDE2       | 2-15 |
| Serial ATA Connectors: SATA1~SATA4             | 2-16 |
| Chassis Intrusion Switch Connector: JCI1       | 2-16 |
| CD-In Connector: JCD1                          | 2-17 |
| Front Panel Audio Connector: JAUD1             | 2-17 |
| Serial Port Header: COM1 (Optional)            | 2-18 |
| Front Panel Connectors: JFP1/JFP2              | 2-18 |
| IrDA Infrared Module Header: JIR1 (Optional)   | 2-19 |
| Front USB Connectors: JUSB1 / JUSB2            | 2-19 |
| Jumpers                                        | 2-20 |
| Clear CMOS Jumper: JCMOS1                      | 2-20 |

|      | Slots                                                                                                    | 2-21                                                                                                    |
|------|----------------------------------------------------------------------------------------------------|----------------------------------------------------------------------------------------------------|
|      | PCI Express Slots                                                                                                    | 2-21                                                                                                    |
|      | PCI (Peripheral Component Interconnect) Slots                                                                                                    | 2-22                                                                                                    |
|      | PCI Interrupt Request Routing                                                                                                    | 2-22                                                                                                    |
| Chap | oter 3. BIOS Setup                                                                                                    | 3-1                                                                                                    |
|      | Entering Setup                                                                                                    | 3-2                                                                                                    |
|      | Control Keys                                                                                                    | 3-2                                                                                                    |
|      | Getting Help                                                                                                    | 3-3                                                                                                    |
|      | The Main Menu                                                                                                    | 3-4                                                                                                    |
|      | Standard CMOS Features                                                                                                    | 3-6                                                                                                    |
|      | Advanced BIOS Features                                                                                                    | 3-9                                                                                                    |
|      | Advanced Chipset Features                                                                                                    | 3-11                                                                                                    |
|      | Integrated Peripherals                                                                                                    | 3-12                                                                                                    |
|      | Power Management Setup                                                                                                    | 3-15                                                                                                    |
|      | PNP/PCI Configurations                                                                                                    | 3-18                                                                                                    |
|      | H/W Monitor                                                                                                    | 3-20                                                                                                    |
|      | Cell Menu                                                                                                    | 3-22                                                                                                    |
|      | BIOS Setting Password                                                                                                    | 3-25                                                                                                    |
|      | Load Fail-Safe/Optimized Defaults                                                                                                    | 3-26                                                                                                    |
|      |                                                                                                    |                                                                                                    |
| Арре | endix A: Using 2-, 4- & 6-Channel Audio Function                                                                                                    | A-1                                                                                                    |
| Арре | endix A: Using 2-, 4- & 6-Channel Audio Function                                                                                                    | <b>A-1</b><br>A-2                                                                                                    |
| Арре | endix A: Using 2-, 4- & 6-Channel Audio Function<br>Installing the Audio Driver<br>Installation for Windows 98SE/ME/2000/XP                                                                                                    | <b>A-1</b><br>A-2<br>A-2                                                                                                    |
| Арре | endix A: Using 2-, 4- & 6-Channel Audio Function<br>Installing the Audio Driver<br>Installation for Windows 98SE/ME/2000/XP<br>Software Configuration                                                                                                    | A-1<br>A-2<br>A-2<br>A-2                                                                                                    |
| Арре | endix A: Using 2-, 4- & 6-Channel Audio Function<br>Installing the Audio Driver<br>Installation for Windows 98SE/ME/2000/XP<br>Software Configuration<br>Sound Effect                                                                                                    | A-1<br>A-2<br>A-2<br>A-4<br>A-4                                                                                                    |
| Арре | endix A: Using 2-, 4- & 6-Channel Audio Function<br>Installing the Audio Driver<br>Installation for Windows 98SE/ME/2000/XP<br>Software Configuration<br>Sound Effect<br>Equalizer                                                                                                    | A-1<br>A-2<br>A-2<br>A-2<br>A-4<br>A-4<br>A-4<br>A-4                                                                                                    |
| Арре | endix A: Using 2-, 4- & 6-Channel Audio Function<br>Installing the Audio Driver<br>Installation for Windows 98SE/ME/2000/XP<br>Software Configuration<br>Sound Effect<br>Equalizer<br>Speaker Configuration                                                                                                    | A-1<br>A-2<br>A-2<br>A-4<br>A-4<br>A-4<br>A-6<br>A-7                                                                                                    |
| Арре | endix A: Using 2-, 4- & 6-Channel Audio Function<br>Installing the Audio Driver<br>Installation for Windows 98SE/ME/2000/XP<br>Software Configuration<br>Sound Effect<br>Equalizer<br>Speaker Configuration<br>Speaker Test                                                                                                    | A-1<br>A-2<br>A-2<br>A-4<br>A-4<br>A-4<br>A-6<br>A-7<br>A-8                                                                                                  |
| Арре | endix A: Using 2-, 4- & 6-Channel Audio Function<br>Installing the Audio Driver<br>Installation for Windows 98SE/ME/2000/XP<br>Software Configuration<br>Sound Effect<br>Equalizer<br>Speaker Configuration<br>Speaker Test<br>S/PDIF-Out                                                                                                    | A-1<br>A-2<br>A-2<br>A-4<br>A-4<br>A-4<br>A-6<br>A-7<br>A-8<br>A-9                                                                                           |
| Арре | endix A: Using 2-, 4- & 6-Channel Audio Function<br>Installing the Audio Driver<br>Installation for Windows 98SE/ME/2000/XP<br>Software Configuration<br>Sound Effect<br>Equalizer<br>Speaker Configuration<br>Speaker Test<br>S/PDIF-Out<br>HRTF Demo                                                                                                    | A-1<br>A-2<br>A-2<br>A-4<br>A-4<br>A-4<br>A-6<br>A-7<br>A-8<br>A-9<br>A-9<br>A-10                                                                            |
| Арре | endix A: Using 2-, 4- & 6-Channel Audio Function<br>Installing the Audio Driver<br>Installation for Windows 98SE/ME/2000/XP<br>Software Configuration<br>Sound Effect<br>Equalizer<br>Speaker Configuration<br>Speaker Test<br>S/PDIF-Out<br>HRTF Demo<br>Microphone Effect                                                                                                    | A-1<br>A-2<br>A-2<br>A-4<br>A-4<br>A-4<br>A-6<br>A-7<br>A-7<br>A-8<br>A-9<br>A-9<br>A-10<br>A-11                                                             |
| Арре | endix A: Using 2-, 4- & 6-Channel Audio Function<br>Installing the Audio Driver<br>Installation for Windows 98SE/ME/2000/XP<br>Software Configuration<br>Sound Effect<br>Equalizer<br>Speaker Configuration<br>Speaker Test<br>S/PDIF-Out<br>HRTF Demo<br>Microphone Effect<br>General                                                                                                    | A-1<br>A-2<br>A-2<br>A-4<br>A-4<br>A-4<br>A-6<br>A-7<br>A-8<br>A-7<br>A-8<br>A-9<br>A-10<br>A-11<br>A-12                                                     |
| Арре | endix A: Using 2-, 4- & 6-Channel Audio Function<br>Installing the Audio Driver<br>Installation for Windows 98SE/ME/2000/XP<br>Software Configuration<br>Sound Effect<br>Equalizer<br>Speaker Configuration<br>Speaker Test<br>S/PDIF-Out<br>HRTF Demo<br>Microphone Effect<br>General<br>Using 2-, 4- & 6- Channel Audio Function                                                                                                    | A-1<br>A-2<br>A-2<br>A-4<br>A-4<br>A-4<br>A-6<br>A-7<br>A-8<br>A-7<br>A-8<br>A-9<br>A-10<br>A-11<br>A-11<br>A-12<br>A-13                                     |
| Арре | endix A: Using 2-, 4- & 6-Channel Audio Function<br>Installing the Audio Driver<br>Installation for Windows 98SE/ME/2000/XP<br>Software Configuration<br>Sound Effect<br>Equalizer<br>Speaker Configuration<br>Speaker Test<br>S/PDIF-Out<br>HRTF Demo<br>Microphone Effect<br>General<br>Using 2-, 4- & 6- Channel Audio Function<br>endix B: ATI SATA RAID Setup Guide                                                                            | A-1<br>A-2<br>A-2<br>A-4<br>A-4<br>A-4<br>A-6<br>A-7<br>A-8<br>A-7<br>A-8<br>A-9<br>A-10<br>A-11<br>A-12<br>A-13<br>A-13<br>A-13<br>A-13                     |
| Арре | endix A: Using 2-, 4- & 6-Channel Audio Function<br>Installing the Audio Driver<br>Installation for Windows 98SE/ME/2000/XP<br>Software Configuration<br>Sound Effect<br>Equalizer<br>Speaker Configuration<br>Speaker Test<br>S/PDIF-Out<br>HRTF Demo<br>Microphone Effect<br>General<br>Using 2-, 4- & 6- Channel Audio Function<br>endix B: ATI SATA RAID Setup Guide<br>SATA RAID Features                                                      | A-1<br>A-2<br>A-2<br>A-4<br>A-4<br>A-4<br>A-6<br>A-7<br>A-8<br>A-7<br>A-8<br>A-9<br>A-10<br>A-11<br>A-11<br>A-12<br>A-13<br>A-13<br>B-1<br>B-2               |
| Арре | endix A: Using 2-, 4- & 6-Channel Audio Function<br>Installing the Audio Driver<br>Installation for Windows 98SE/ME/2000/XP<br>Software Configuration<br>Sound Effect<br>Equalizer<br>Speaker Configuration<br>Speaker Configuration<br>Speaker Test<br>S/PDIF-Out<br>HRTF Demo<br>Microphone Effect<br>General<br>Using 2-, 4- & 6- Channel Audio Function<br>endix B: ATI SATA RAID Setup Guide<br>SATA RAID Features<br>Disk Striping (RAID 0)   | A-1<br>A-2<br>A-2<br>A-4<br>A-4<br>A-4<br>A-6<br>A-7<br>A-8<br>A-7<br>A-8<br>A-9<br>A-10<br>A-11<br>A-12<br>A-11<br>A-12<br>M-13<br>B-1<br>B-2<br>B-2<br>B-2 |
| Арре | endix A: Using 2-, 4- & 6-Channel Audio Function<br>Installing the Audio Driver<br>Installation for Windows 98SE/ME/2000/XP<br>Software Configuration<br>Sound Effect<br>Equalizer<br>Speaker Configuration<br>Speaker Test<br>S/PDIF-Out<br>HRTF Demo<br>Microphone Effect<br>General<br>Using 2-, 4- & 6- Channel Audio Function<br>endix B: ATI SATA RAID Setup Guide<br>SATA RAID Features<br>Disk Striping (RAID 0)<br>Disk Mirroring (RAID 1) | A-1<br>A-2<br>A-2<br>A-4<br>A-4<br>A-4<br>A-6<br>A-7<br>A-8<br>A-7<br>A-8<br>A-9<br>A-10<br>A-11<br>A-11<br>A-12<br>A-13<br>B-1<br>B-2<br>B-2<br>B-3         |

| BIOS RAID Utility Screen Description                | B-5  |
|-----------------------------------------------------|------|
| Description of RAID Setup Operations                | B-5  |
| Installing RAID Drivers (for Windows 2000/XP only)  | B-8  |
| Installing RAID Drivers during OS Install           | B-8  |
| Updating Previously Installed RAID Drivers          | B-8  |
| Installing SATARaid Utility                         | B-11 |
| SATARaid GUI                                        | B-13 |
| Configuring RAID 0 Set(s) with Windows Disk Manager | B-24 |

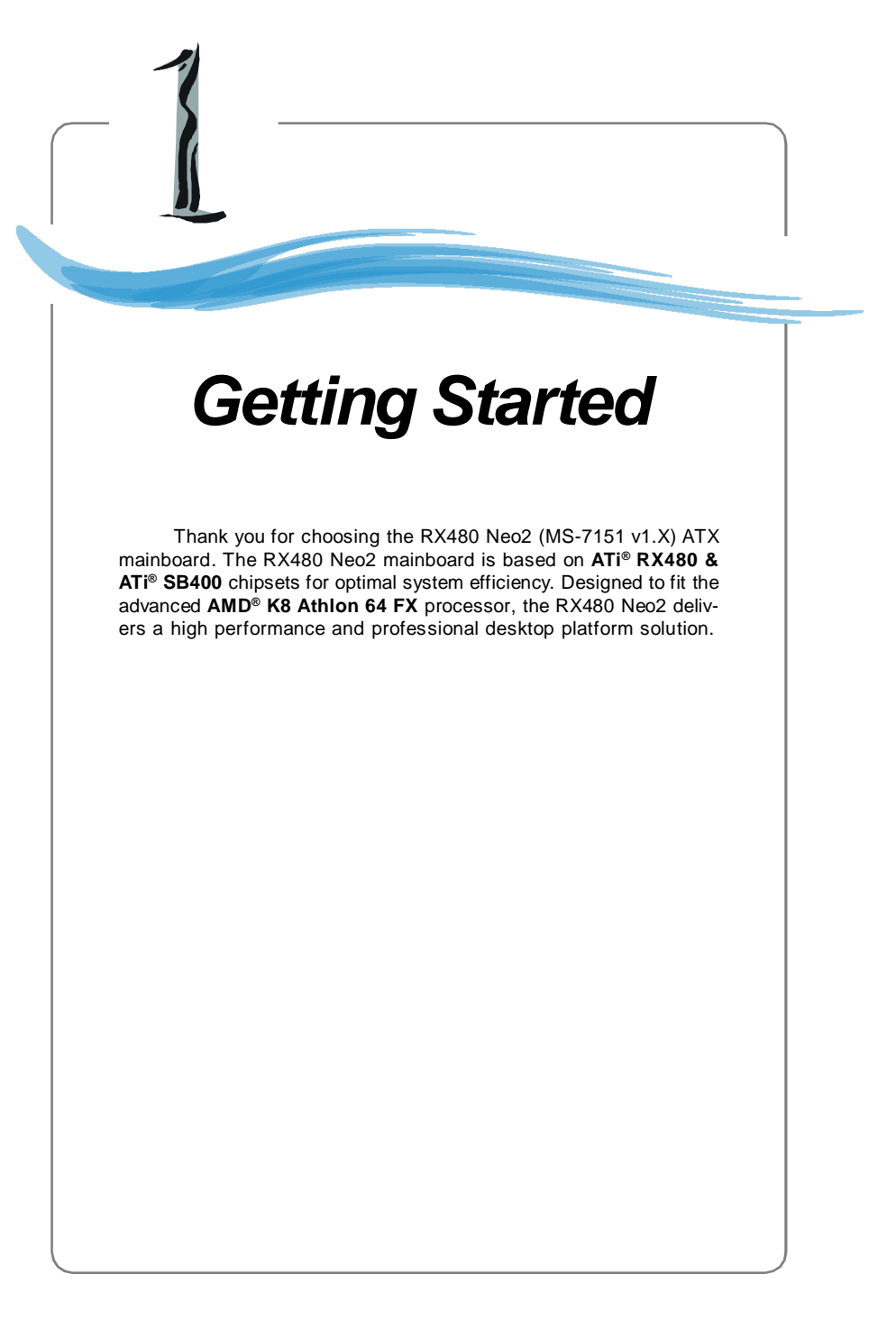

# **Mainboard Specifications**

## CPU

- † Supports 64-bit AMD® Athlon 64 and Athlon 64 FX processor (Socket 939)
- Supports up to 4200+ Athlon 64 FX or higher CPU (For the latest information about CPU, please visit http://www.msi.com.tw/program/products/mainboard/mbd/pro\_mbd\_cpu\_support.php)

## Chipset

- † ATI® RX480 Chipset
  - HyperTransport<sup>™</sup> connection to AMD K8 Athlon64 processor
  - 8 or 16 bit control/address/data transfer both directions
  - 1000/800/600/400/200 MHz "Double Data Rate" operation both direction
  - Compliant with PCI Express 1.0a specifications (one x16 graphics interface, which can be divided into two smaller links for use by other devices)
- † ATI® SB400 Chipset
  - Supports dual channel native SATA controller up to 150MB/s with RAID 0 or 1
  - Integrated Hardware Sound Blaster/Direct Sound AC97 audio
  - Ultra DMA 66/100/133 master mode PCI EIDE controller
  - ACPI & PC2001 compliant enhanced power management
  - Supports USB2.0 up to 8 ports

## Main Memory

- † Supports dual channel, four memory banks DDR 333/400, using two 184-pin DDR DIMMs
- † Supports a maximum memory size up to 2GB without ECC
- † Supports 2.5v DDR SDRAM DIMM

(For the updated supporting memory modules, please visit http://www.msi.com. tw/program/products/mainboard/mbd/pro\_mbd\_trp\_list.php.)

## Slots

- † One PCI Express x16 slot (supports PCI Express Bus specification v1.0a compliant)
- † One PCI Express x1 slot
- † Four 32-bit Master 3.3V/5V PCI Bus slots

## Onboard IDE

- † An IDE controller on the ATI<sup>®</sup> SB400 chipset provides IDE HDD/CD-ROM with PIO, Bus Master and Ultra DMA 133/100/66 operation modes, 4X ultra DMA 100/66/33
- † Can connect up to 4 IDE devices

### **Onboard Serial ATA**

† Supports 4 SATA ports with up to 150MB/s transfer rate

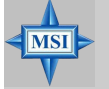

## MSI Reminds You...

- 1. Please note that users cannot install OS, either WinME or Win98, in their SATA hard drives. Under these two OSs, SATA can only be used as an ordinary storage device.
- 2. To create a bootable RAID volume for a Windows 2000 environment, Microsoft's Windows 2000 Service Pack 4 (SP4) is required. As the end user cannot boot without SP4, a combination installation CD must be created before attempting to install the operating system onto the bootable RAID volume.

To create the combination installation CD, please refer to the following website:

http://www.microsoft.com/windows2000/downloads/ servicepacks/sp4/HFdeploy.htm

## **USB** Interface

- † 8 USB ports
  - 4 ports in the rear I/O, 4 ports via the external bracket

## LAN (optional)

- † Realtek® 8100C/8110SB LAN chip (Optional)
  - Integrated Fast Ethernet MAC and PHY in one chip
  - Supports 10Mb/s and 100Mb/s and 1000Mb/s (1000Mb/s for 8110SB only)
  - Compliance with PCI v2.2
  - Supports ACPI Power Management

## Audio

- † 8 channels software audio codec RealTek ALC850
  - Compliance with AC97 v2.3 Spec.
  - Meets PC2001 audio performance requirement.

## **On-Board Peripherals**

- † On-Board Peripherals include:
  - 1 floppy port supports 1 FDD with 360K, 720K, 1.2M, 1.44M and 2.88Mbytes
  - 2 serial ports (COM1 on the rear, COM2 with pinheader)
  - 1 parallel port supporting SPP/EPP/ECP mode
  - 8 USB2.0 ports (Rear\*4/Front\*4)
  - 1 Audio (Line-Outx3, Line-In, MIC In, SPDIF Out (Coaxial/Fibre) port
  - 1 RJ-45 LAN Jack
  - 2 IDE ports support 4 IDE devices
  - 4 serial ATA ports

## BIOS

- † The mainboard BIOS provides "Plug & Play" BIOS which detects the peripheral devices and expansion cards of the board automatically.
- † The mainboard provides a Desktop Management Interface (DMI) function which

records your mainboard specifications.

† Supports boot from LAN, USB Device 1.1 & 2.0, and SATA HDD.

## Dimension

† ATX Form Factor: 30.5cm X 21.5cm

## Mounting

† 6 mounting holes

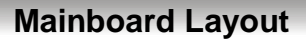

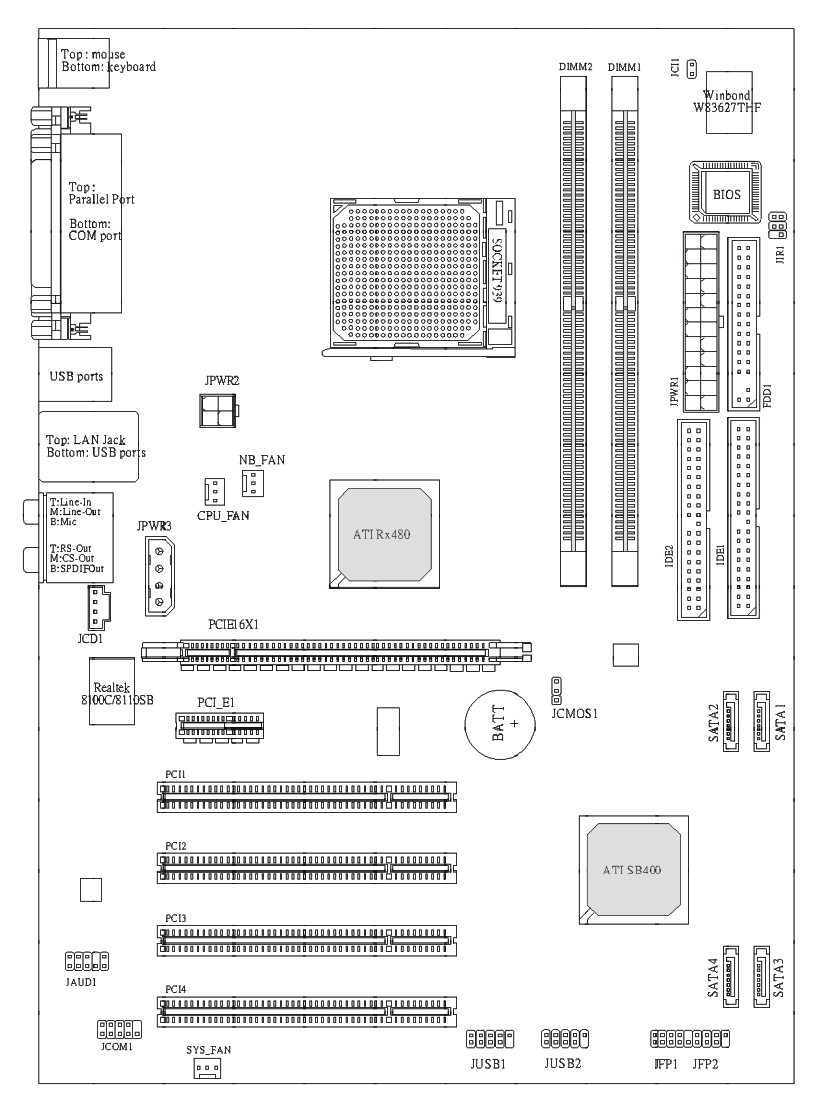

RX480 Neo2 (MS-7151 v1.X) ATX Mainboard

| Packing Checklist      |                                   |                                   |  |  |
|------------------------|-----------------------------------|-----------------------------------|--|--|
| MSI motherboard        | MSI Driver/Utility CD             | SATA Cable (Optional)             |  |  |
| Power Cable            | Standard Cable for<br>Floppy Disk | Standard Cable for<br>IDE Devices |  |  |
| USB Bracket (Optional) | Back IO Shield                    | User's Guide                      |  |  |

 $^{\ast}$  The pictures are for reference only. Your packing contents may vary depending on the model you purchased.

# Hardware Setup

This chapter tells you how to install the CPU, memory modules, and expansion cards, as well as how to setup the jumpers on the mainboard. Also, it provides the instructions on connecting the peripheral devices, such as the mouse, keyboard, etc.

While doing the installation, be careful in holding the components and follow the installation procedures.

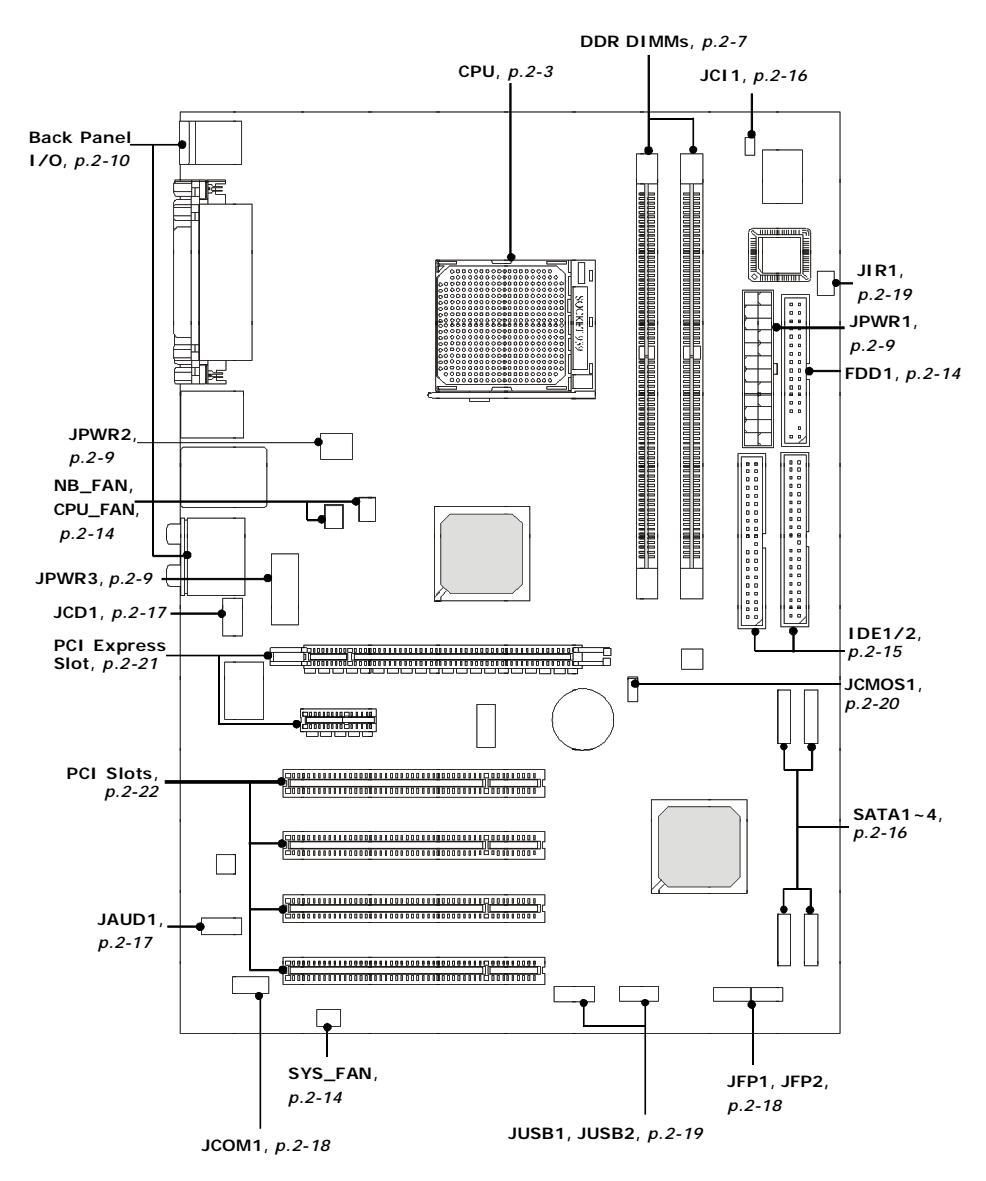

# **Quick Components Guide**

# **Central Processing Unit: CPU**

The mainboard supports AMD<sup>®</sup> Athlon64 processor. The mainboard uses a CPU socket called Socket-939 for easy CPU installation. When you are installing the CPU, **make sure the CPU has a heat sink and a cooling fan attached on the top to prevent overheating.** If you do not have the heat sink and cooling fan, contact your dealer to purchase and install them before turning on the computer.

For the latest information about CPU, please visit http://www.msi.com.tw/program/products/mainboard/mbd/pro\_mbd\_cpu\_support.php.

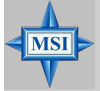

# MSI Reminds You...

#### Overheating

Overheating will seriously damage the CPU and system, always make sure the cooling fan can work properly to protect the CPU from overheating.

## Replacing the CPU

While replacing the CPU, always turn off the ATX power supply or unplug the power supply's power cord from grounded outlet first to ensure the safety of CPU.

# MS-7151 ATX Mainboard

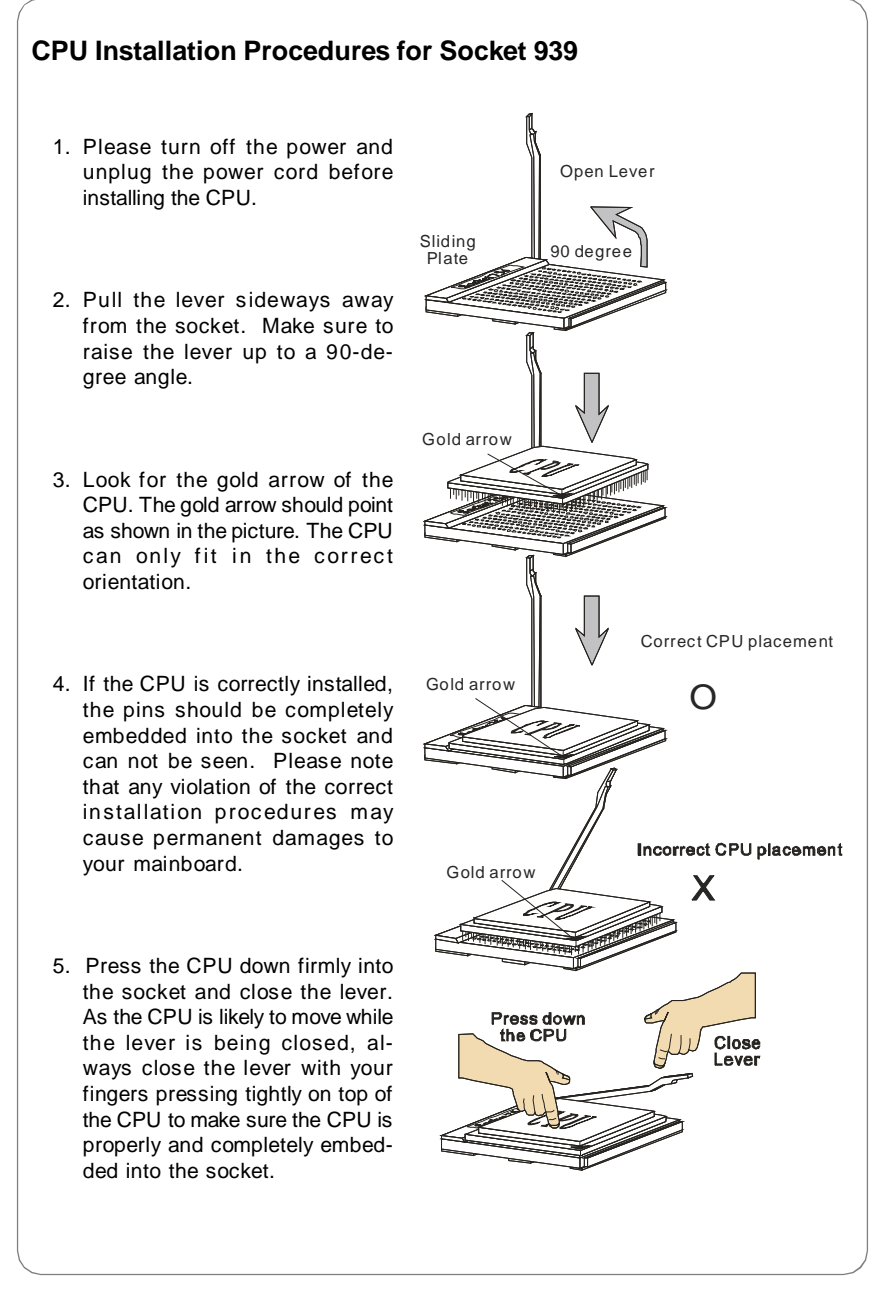

# Installing AMD AthIon64 CPU Cooler Set

When you are installing the CPU, make sure the CPU has a heat sink and a cooling fan attached on the top to prevent overheating. If you do not have the heat sink and cooling fan, contact your dealer to purchase and install them before turning on the computer.

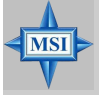

#### **MSI** Reminds You...

Mainboard photos shown in this section are for demonstration of the cooler installation for Socket 939 CPUs only. The appearance of your mainboard may vary depending on the model you purchase.

1. Detach the shield off the backplate's paster.

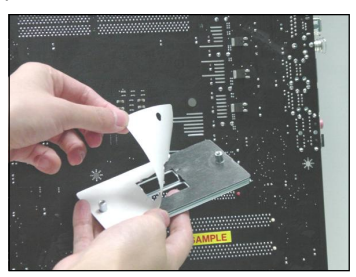

- 2. Turn over the mainboard, and install the backplate to the proper position.

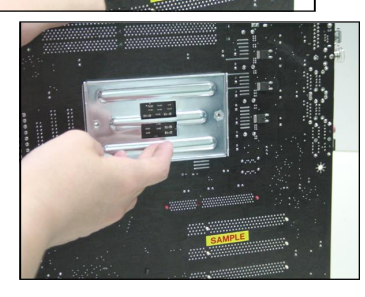

 Turn over the mainboard again, and place the mainboard on the flat surface. Locate the two screw holes of the mainboard.

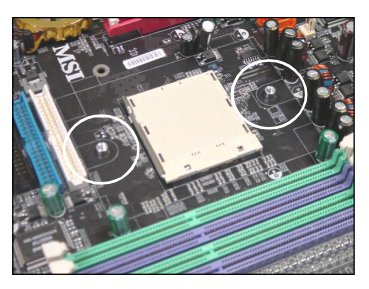

4. Align the retention mechanism and the backplate.

Fix the retention mechanism and the backplate with two screws.

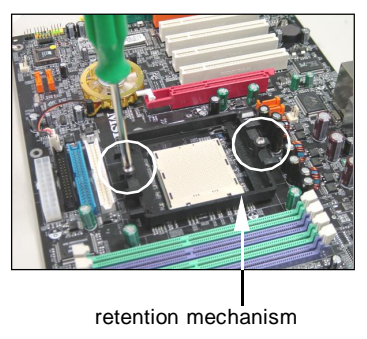

5. Position the cooling set onto the re- 7. Fasten down the lever. tention mechanism.

Hook one end of the clip to hook first, and then press down the other end of the clip to fasten the cooling set on the top of the retention mechanism.

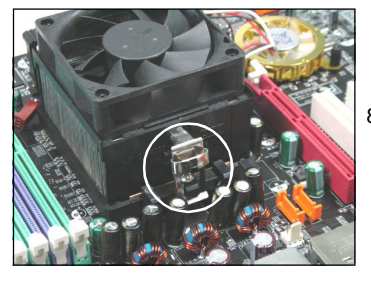

6. Locate the Fix Lever, Safety Hook and the Fixed Bolt.

Lift up the intensive fixed lever.

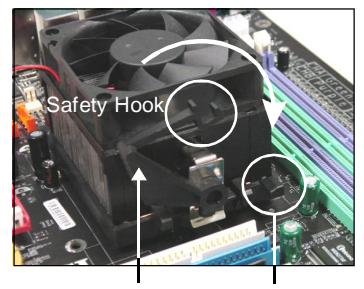

Fixed Lever

Fixed Bolt

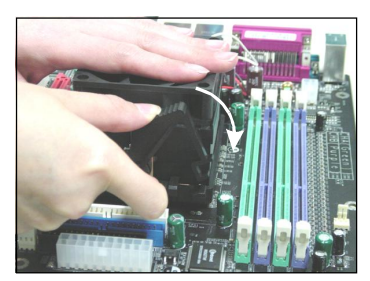

8. Make sure the safety hook completely clasps the fixed bolt of the retention mechanism.

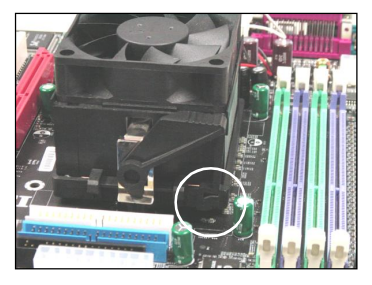

9. Attach the CPU Fan cable to the CPU fan connector on the mainboard.

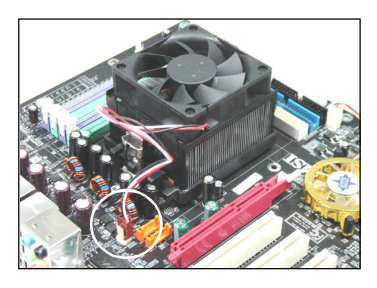

# **MSI** Reminds You...

While disconnecting the Safety Hook from the fixed bolt, it is necessary to keep an eye on your fingers, because once the Safety Hook is disconnected from the fixed bolt, the fixed lever will spring back instantly.

# Memory

The mainboard provides 2 slots for 184-pin DDR DIMM (Double In-Line Memory Module) modules and supports the memory size up to 2GB. You can install DDR 333/ 400 modules on the DDR DIMM slots (DIMM 1~2).

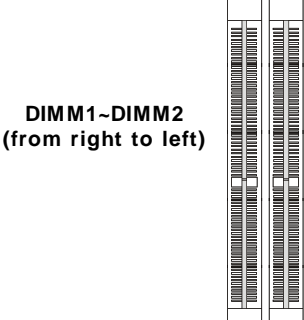

# **DIMM Module Combination**

Install at least one DIMM module on the slots. Each DIMM slot supports up to a maximum size of 1GB. Users can install either single- or double-sided modules to meet their own needs. Users may install memory modules of different type and density on different-channel DDR DIMMs. However, *memory modules of the same type and density* are required while using dual-channel DDR, or instability may happen.

| Slots        |              |                |
|--------------|--------------|----------------|
| DIMM1 (CH A) | DIMM2 (CH B) | Mode           |
| 128MB~1GB    |              | Single Channel |
| 128MB~1GB    | 128MB~1GB    | Dual Channel   |

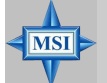

## MSI Reminds You...

- The system operates ONLY when the DDR modules are installed in accordance with the above-mentioned memory population rules.
- In dual-channel mode, make sure that you install memory modules of **the same type and density** on DDR DIMMs.
- To enable successful system boot-up, always insert the memory modules into the Channel A slots (DIMM1) first.
- This mainboard DO NOT support the memory module installed with more than 18 pieces of IC (integrated circuit).

# Installing DDR Modules

- 1. The DDR DIMM has only one notch on the center of module. The module will only fit in the right orientation.
- Insert the DIMM memory module vertically into the DIMM slot. Then push it in until the golden finger on the memory module is deeply inserted in the socket.
- 3. The plastic clip at each side of the DIMM slot will automatically close.

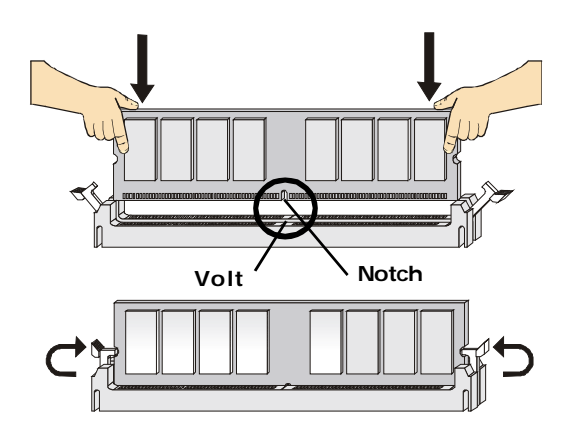

# **Power Supply**

The mainboard supports ATX power supply for the power system. Before inserting the power supply connector, always make sure that all components are installed properly to ensure that no damage will be caused.

# ATX 24-Pin Power Connector: JPWR1

This connector allows you to connect an ATX 24-pin power supply. To connect the ATX 24-pin power supply, make sure the plug of the power supply is inserted in the proper orientation and the pins are aligned. Then push down the power supply firmly into the connector.

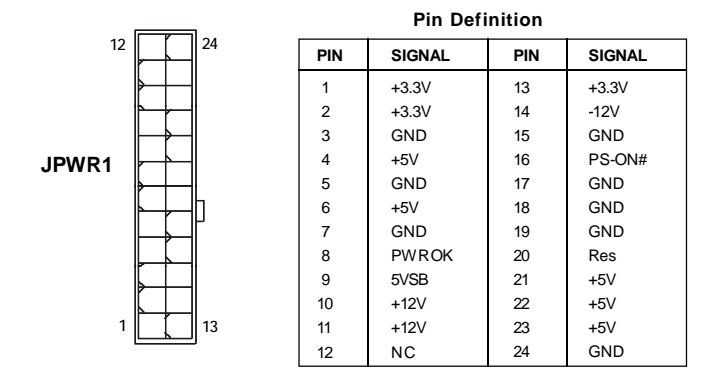

# ATX 12V Power Connector: JPWR2

This 12V power connector is used to provide power to the CPU.

# ATX 4-Pin VGA Power Connector: JPWR3

This connector is designed to connect 12V power supply for add-on PCI Express graphics card(s).

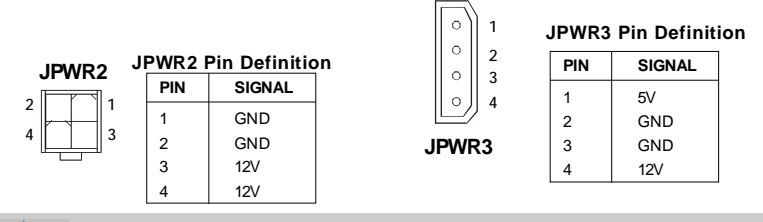

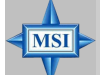

## MSI Reminds You...

- 1. These two connectors connect to the ATX power supply and have to work together to ensure stable operation of the mainboard.
- 2. Power supply of 350 watts (and above) is highly recommended for system stability.
- 3. ATX 12V power connection should be greater than 18A.

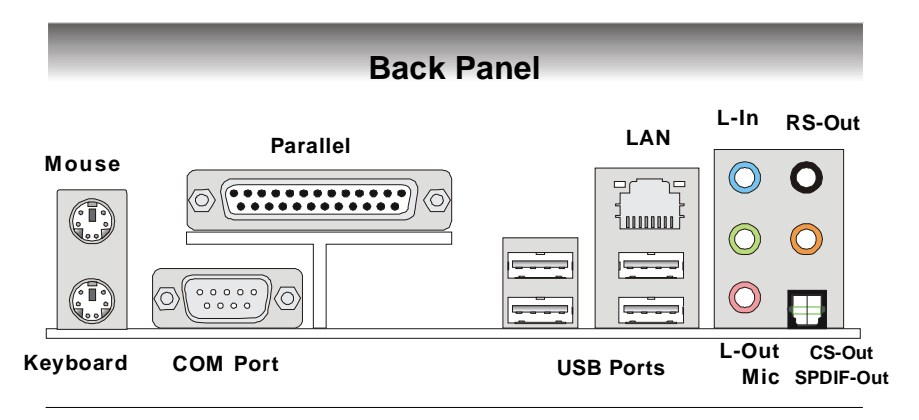

# **Mouse/Keyboard Connector**

The mainboard provides a standard PS/2<sup>®</sup> mouse/keyboard mini DIN connector for attaching a PS/2<sup>®</sup> mouse/keyboard. You can plug a PS/2<sup>®</sup> mouse/keyboard directly into this connector. The connector location and pin assignments are as follows:

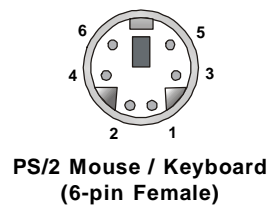

| Pin Definition |
|----------------|
|----------------|

| PIN | SIGNAL              | DESCRIPTION         |
|-----|---------------------|---------------------|
| 1   | Mouse/Keyboard Data | Mouse/Keyboard data |
| 2   | NC                  | Noconnection        |
| 3   | GND                 | Ground              |
| 4   | VCC                 | +5V                 |
| 5   | Mouse/KeyboardClock | Mouse/Keyboardclock |
| 6   | NC                  | Noconnection        |
|     |                     |                     |

# **USB** Connectors

The mainboard provides an OHCI (Open Host Controller Interface) Universal Serial Bus root for attaching USB devices such as keyboard, mouse or other USB-compatible devices. You can plug the USB device directly into the connector.

#### **USB Port Description**

| PIN | SIGNAL  | DESCRIPTION             |
|-----|---------|-------------------------|
| 1   | VCC     | +5V                     |
| 2   | -Data 0 | Negative Data Channel 0 |
| 3   | +Data0  | Positive Data Channel 0 |
| 4   | GND     | Ground                  |
| 5   | VCC     | +5V                     |
| 6   | -Data 1 | Negative Data Channel 1 |
| 7   | +Data 1 | Positive Data Channel 1 |
| 8   | GND     | Ground                  |
|     |         |                         |

# Serial Port Connector: COM Port

The mainboard offers one 9-pin male DIN connector COM Port. It's a 16550A high speed communication port that send/receive/ 16 bytes FIFOs. You can attach a serial mouse or other serial device directly to it.

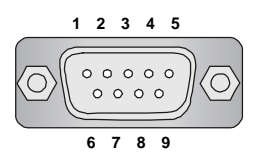

9-Pin Male DIN Connector COM Port

| PIN | SIGNAL | DESCRIPTION                 |
|-----|--------|-----------------------------|
| 1   | DCD    | Data Carry Detect           |
| 2   | SIN    | Serial In or Receive Data   |
| 3   | SOUT   | Serial Out or Transmit Data |
| 4   | DTR    | Data Terminal Ready)        |
| 5   | GND    | Ground                      |
| 6   | DSR    | Data Set Ready              |
| 7   | RTS    | Request To Send             |
| 8   | CTS    | Clear To Send               |
| 9   | RI     | Ring Indicate               |

### **Pin Definition**

## LAN (RJ-45) Jack

The mainboard provides 1 standard RJ-45 jack for connection to single Local Area Network (LAN). This LAN enables data to be transferred at 1000Mbps (Realtek 8100S), 100Mbps or 10Mbps. You can connect a network cable to it.

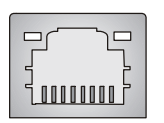

**RJ-45 LAN Jack** 

#### Giga-bit LAN Pin Definition

| PIN | SIGNAL | DESCRIPTION          |
|-----|--------|----------------------|
| 1   | D0P    | Differential Pair 0+ |
| 2   | D0N    | Differential Pair 0- |
| 3   | D1P    | Differential Pair 1+ |
| 4   | D2P    | Differential Pair 2+ |
| 5   | D2N    | Differential Pair 2- |
| 6   | D1N    | Differential Pair 1- |
| 7   | D3P    | Differential Pair 3+ |
| 8   | D3N    | Differential Pair 3- |

# Parallel Port Connector: LPT1

The mainboard provides a 25-pin female centronic connector as LPT. A parallel port is a standard printer port that supports Enhanced Parallel Port (EPP) and Extended Capabilities Parallel Port (ECP) mode.

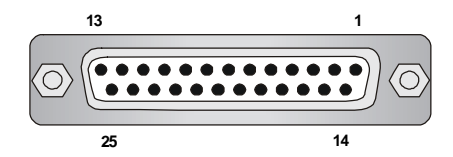

| PIN | SIGNAL     | DESCRIPTION        |  |  |
|-----|------------|--------------------|--|--|
| 1   | STROBE     | Strobe             |  |  |
| 2   | DATA0      | Data0              |  |  |
| 3   | DATA1      | Data1              |  |  |
| 4   | DATA2      | Data2              |  |  |
| 5   | DATA3      | Data3              |  |  |
| 6   | DATA4      | Data4              |  |  |
| 7   | DATA5      | Data5              |  |  |
| 8   | DATA6      | Data6              |  |  |
| 9   | DATA7      | Data7              |  |  |
| 10  | ACK#       | Acknowledge        |  |  |
| 11  | BUSY       | Busy               |  |  |
| 12  | PE         | PaperEnd           |  |  |
| 13  | SELECT     | Select             |  |  |
| 14  | AUTO FEED# | AutomaticFeed      |  |  |
| 15  | ERR#       | Error              |  |  |
| 16  | INIT#      | Initialize Printer |  |  |
| 17  | SLIN#      | SelectIn           |  |  |
| 18  | GND        | Ground             |  |  |
| 19  | GND        | Ground             |  |  |
| 20  | GND        | Ground             |  |  |
| 21  | GND        | Ground             |  |  |
| 22  | GND        | Ground             |  |  |
| 23  | GND        | Ground             |  |  |
| 24  | GND        | Ground             |  |  |
| 25  | GND        | Ground             |  |  |

#### **Pin Definition**

# **Audio Port Connectors**

The left 3 audio jacks are for 2-channel mode for stereo speaker output: Line **Out** is a connector for Speakers or Headphones. Line In is used for external CD player, Tape player, or other audio devices. **Mic** is a connector for microphones.

However, there is an advanced audio application provided by Realtek ALC850 to offer support for **7.1-channel audio operation** and can turn rear audio connectors from 2-channel to 4-/5.1-/7.1- channel audio.

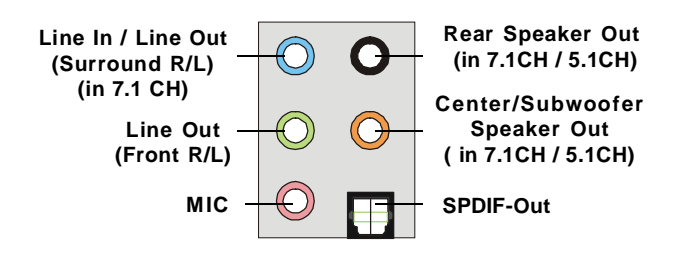

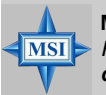

**MSI Reminds You...** For the advanced functions of the audio codec, please refer to **Appendix A** for details.

# Connectors

# Floppy Disk Drive Connector: FDD1

The mainboard provides a standard floppy disk drive connector that supports 360K, 720K, 1.2M, 1.44M and 2.88M floppy disk types.

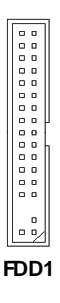

# Fan Power Connectors: CPU\_FAN /NB\_FAN/SYS\_FAN

The fan power connectors support system cooling fan with +12V. When connecting the wire to the connectors, always take note that the red wire is the positive and should be connected to the +12V, the black wire is Ground and should be connected to GND. If the mainboard has a System Hardware Monitor chipset on-board, you must use a specially designed fan with speed sensor to take advantage of the CPU fan control.

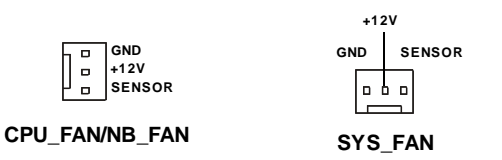

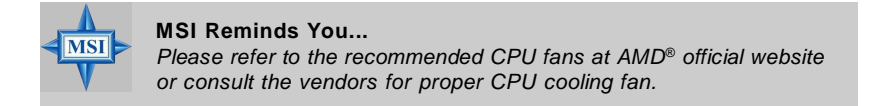

# ATA133 Hard Disk Connectors: IDE1 & IDE2

The mainboard has a 32-bit Enhanced PCI IDE and Ultra DMA 66/100/133 controller that provides PIO mode 0~4, Bus Master, and Ultra DMA 66/100/133 function. You can connect up to four hard disk drives, CD-ROM and other IDE devices.

The Ultra ATA133 interface boosts data transfer rates between the computer and the hard drive up to 133 megabytes (MB) per second. The new interface is onethird faster than earlier record-breaking Ultra ATA/100 technology and is backwards compatible with the existing Ultra ATA interface.

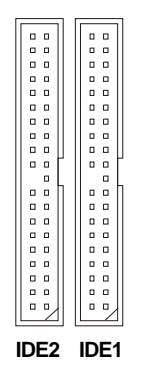

## IDE1 (Primary IDE Connector)

The first hard drive should always be connected to IDE1. IDE1 can connect a Master and a Slave drive. You must configure second hard drive to Slave mode by setting the jumper accordingly.

## IDE2 (Secondary IDE Connector)

IDE2 can also connect a Master and a Slave drive.

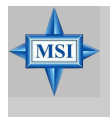

## MSI Reminds You...

If you install two hard disks on cable, you must configure the second drive to Slave mode by setting its jumper. Refer to the hard disk documentation supplied by hard disk vendors for jumper setting instructions.

## Serial ATA Connectors: SATA1~SATA4

The ATI SB400 SouthBridge supports four serial ATA connectors SATA1~SATA4. SATA1~SATA4 are high-speed Serial ATA interface ports. Each supports 1<sup>st</sup> generation serial ATA data rates of 150MB/s and is fully compliant with Serial ATA 1.0 specifications. Each Serial ATA connector can connect to 1 hard disk device.

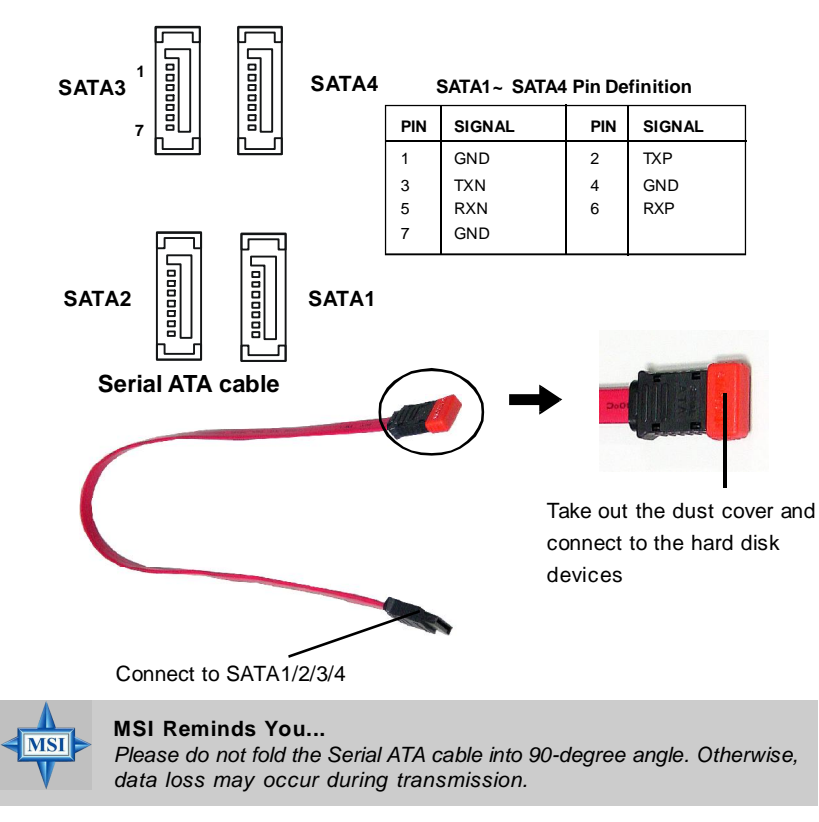

## **Chassis Intrusion Switch Connector: JCI1**

This connector is connected to a 2-pin chassis switch. If the chassis is opened, the switch will be short. The system will record this status and show a warning message on the screen. To clear the warning, you must enter the BIOS utility and clear the record.

# **CD-In Connector: JCD1**

This connector is provided for CD-ROM audio.

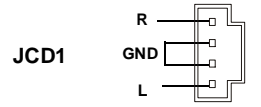

# Front Panel Audio Connector: JAUD1

The JAUD1 front panel audio connector allows you to connect to the front panel audio and is compliant with Intel<sup>®</sup> Front Panel I/O Connectivity Design Guide.

| JAUD1  |  |  |  |  |  |         |
|--------|--|--|--|--|--|---------|
| 2<br>1 |  |  |  |  |  | 10<br>9 |

| PIN | PIN SIGNAL DESCRIPTION |                                                        |  |  |
|-----|------------------------|--------------------------------------------------------|--|--|
| 1   | AUD_MIC                | Front panel microphone input signal                    |  |  |
| 2   | AUD_GND                | Ground used by analog audio circuits                   |  |  |
| 3   | AUD_MIC_BIAS           | Microphone power                                       |  |  |
| 4   | AUD_VCC                | Filtered +5V used by analog audio circuits             |  |  |
| 5   | AUD_FPOUT_R            | Right channel audio signal to front panel              |  |  |
| 6   | AUD_RET_R              | Right channel audio signal return from front panel     |  |  |
| 7   | HP_ON                  | Reserved for future use to control headphone amplifier |  |  |
| 8   | KEY                    | No pin                                                 |  |  |
| 9   | AUD_FPOUT_L            | Left channel audio signal to front panel               |  |  |
| 10  | AUD_RET_L              | Left channel audio signal return from front panel      |  |  |
|     |                        |                                                        |  |  |

#### **Pin Definition**

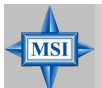

## **MSI** Reminds You...

If you don't want to connect to the front audio header, pins 5 & 6, 9 & 10 have to be jumpered in order to have signal output directed to the rear audio ports. Otherwise, the Line-Out connector on the back panel will not function.

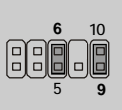

# Serial Port Header: JCOM1 (Optional)

The mainboard offers one 9-pin header as serial port. The port is a 16550A high speed communication port that sends/receives 16 bytes FIFOs. You can attach a serial mouse or other serial device directly to it.

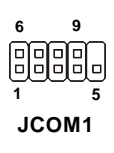

#### Pin Definition

| PIN | SIGNAL | DESCRIPTION                 |
|-----|--------|-----------------------------|
| 1   | DCD    | Data Carry Detect           |
| 2   | SIN    | Serial In or Receive Data   |
| 3   | SOUT   | Serial Out or Transmit Data |
| 4   | DTR    | Data Terminal Ready)        |
| 5   | GND    | Ground                      |
| 6   | DSR    | Data Set Ready              |
| 7   | RTS    | Request To Send             |
| 8   | CTS    | Clear To Send               |
| 9   | RI     | Ring Indicate               |

# Front Panel Connectors: JFP1 / JFP2

The mainboard provides two front panel connectors for electrical connection to the front panel switches and LEDs. JFP1 is compliant with Intel® Front Panel I/O Connectivity Design Guide.

#### PIN SIGNAL DESCRIPTION Power Power HD\_LED\_P Hard disk LED pull-up 1 LED Switch FP PW R/SI P MSG LED pull-up 2 3 HD LED N Hard disk active LED 10 JFP1 FP PW R/SLP MSG LED pull-up 4 q 5 RST SW N Reset Switch low reference pull-down to GND PWR\_SW\_P Power Switch high reference pull-up 6 HDD Reset LED RST\_SW\_P Switch 7 Reset Switch high reference pull-up PWR SW N Power Switch low reference pull-down to GND 8 9 RSVD DNU Reserved, Do not use.

JFP1 Pin Definition

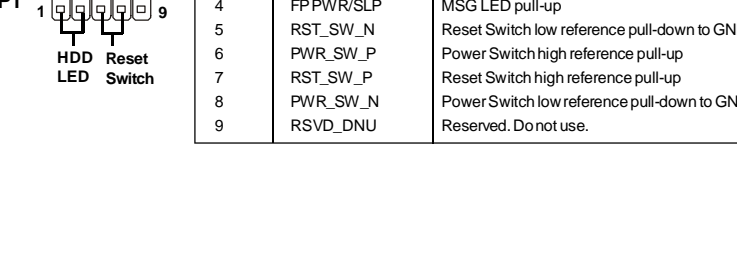

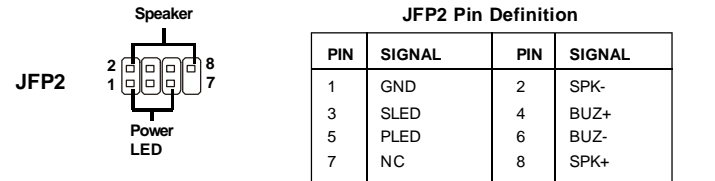

# IrDA Infrared Module Header: JIR1 (Optional)

The connector allows you to connect to IrDA Infrared module. You must configure the setting through the BIOS setup to use the IR function. JIR1 is compliant with Intel<sup>®</sup> Front Panel I/O Connectivity Design Guide.

|           | Pin | Pin Definition |  |  |
|-----------|-----|----------------|--|--|
| 6 5       | Pin | Signal         |  |  |
|           | 1   | NC             |  |  |
|           | 2   | NC             |  |  |
| 2 1       | 3   | VCC5           |  |  |
| -<br>IIP1 | 4   | GND            |  |  |
| JIKI      | 5   | IRTX           |  |  |
|           | 6   | IRRX           |  |  |

# Front USB Connectors: JUSB1 / JUSB2

The mainboard provides two standard USB 2.0 pin headers *JUSB1 & JUSB2*. USB 2.0 technology increases data transfer rate up to a maximum throughput of 480Mbps, which is 40 times faster than USB 1.1, and is ideal for connecting highspeed USB interface peripherals such as **USB HDD**, **digital cameras**, **MP3 players**, **printers**, **modems and the like**. JUSB1 & JUSB2 Pin Definition

|                                             | PIN | SIGNAL       | PIN | SIGNAL  |
|---------------------------------------------|-----|--------------|-----|---------|
|                                             | 1   | VCC          | 2   | VCC     |
|                                             | 3   | USB0-        | 4   | USB1-   |
|                                             | 5   | USB0+        | 6   | USB1+   |
| (USB 2.0)                                   | 7   | GND          | 8   | GND     |
| (0022.0)                                    | 9   | Key (no pin) | 10  | USBOC   |
| Connected to JUSB1 or JUSB2 USB 2.0 Bracket |     |              |     | Bracket |

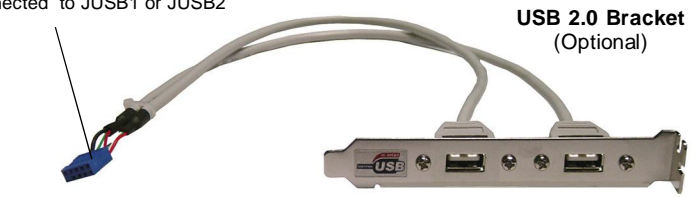

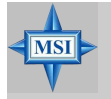

**MSI Reminds You...** Note that the pins of VCC and GND must be connected correctly to avoid possible damage. MS-7151 ATX Mainboard

# Jumpers

The motherboard provides the following jumpers for you to set the computer's function. This section will explain how to change your motherboard's function through the use of jumpers.

## **Clear CMOS Jumper: JCMOS1**

There is a CMOS RAM onboard that has a power supply from external battery to keep the data of system configuration. With the CMOS RAM, the system can automatically boot OS every time it is turned on. If you want to clear the system configuration, set the JCMOS1 (Clear CMOS Jumper ) to clear data.

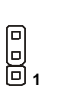

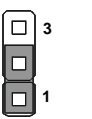

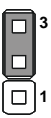

Clear Data

JCMOS1

Keep Data

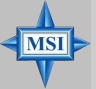

## MSI Reminds You...

To clear CMOS you should:

- 1. switch off the system and short 2-3 pin of the JCMOS1;
- 2. switch on the system again and the message "CMOS checksum error" should appear;
- 3. switch off the system and return to 1-2 pin (Keep Data) position;
- 4. switch on again for operation.

Please avoid clearing CMOS while the system is on; it will damage the mainboard.
## Slots

The mainboard provides a PCI Express x16 slot, a PCI Express x1 slot and four 32-bit PCI bus slots.

### **PCI Express Slots**

The PCI Express slots support high-bandwidth, low pin count, and serial interconnect technology. You can insert the expansion cards to meet your needs. When adding or removing expansion cards, make sure that you unplug the power supply first.

PCI Express architecture provides a high performance I/O infrastructure for Desktop Platforms with transfer rates starting at 2.5 Giga transfers per second over a PCI Express x1 lane for Gigabit Ethernet, TV Tuners, 1394 controllers, and general purpose I/O. Also, desktop platforms with PCI Express Architecture will be designed to deliver highest performance in video, graphics, multimedia and other sophisticated applications. Moreover, PCI Express architecture provides a high performance graphics infrastructure for Desktop Platforms doubling the capability of existing AGP 8x designs with transfer rates of 4.0 GB/s over a PCI Express x16 lane for graphics controllers, while PCI Express x1 supports transfer rate of 250 MB/s.

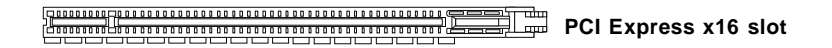

PCI Express x1 slot

### PCI (Peripheral Component Interconnect) Slots

The PCI slots allow you to insert the expansion cards to meet your needs. When adding or removing expansion cards, make sure that you unplug the power supply first. Meanwhile, read the documentation for the expansion card to make any necessary hardware or software settings for the expansion card, such as jumpers, switches or BIOS configuration.

**PCI Slots** 

### **PCI Interrupt Request Routing**

The IRQ, acronym of interrupt request line and pronounced I-R-Q, are hardware lines over which devices can send interrupt signals to the microprocessor. The PCI IRQ pins are typically connected to the PCI bus INT A# ~ INT D# pins as follows:

|            | Order 1 | Order 2 | Order 3 | Order 4 |
|------------|---------|---------|---------|---------|
| PCI Slot 1 | INTA#   | INT B#  | INT C#  | INTD#   |
| PCI Slot 2 | INT B#  | INT C#  | INTD#   | INT A#  |
| PCI Slot 3 | INT C#  | INTD#   | INT A#  | INT B#  |
| PCI Slot 4 | INTD#   | INTA#   | INT B#  | INT C#  |

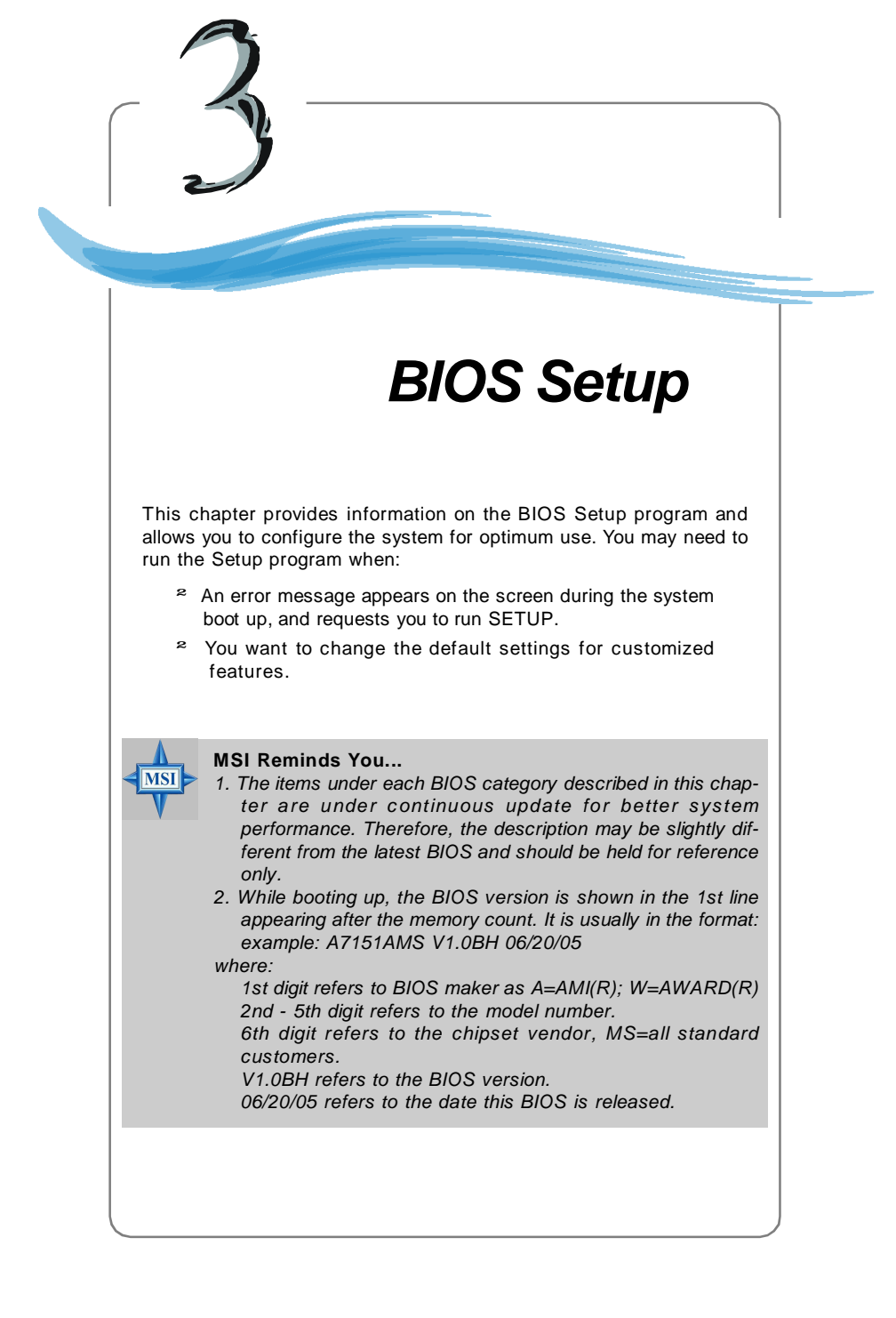

# **Entering Setup**

Power on the computer and the system will start POST (Power On Self Test) process. When the message below appears on the screen, press <DEL> key to enter Setup.

 DEL: Setup Menu
 TAB: Logo
 F11: Boot Menu
 F10: Flash Recovery

If the message disappears before you respond and you still wish to enter Setup, restart the system by turning it OFF and On or pressing the RESET button. You may also restart the system by simultaneously pressing <Ctrl>, <Alt>, and <Delete> keys.

### **Selecting the First Boot Device**

You are allowed to select the 1st boot device without entering the BIOS setup utility by pressing <F11>. When the same message as listed above appears on the screen, press <F11> to trigger the boot menu.

The POST messages might pass by too quickly for you to respond in time. If so, restart the system and press <F11> after around 2 or 3 seconds to activate the boot menu similar to the following.

| Select First Boot Device |                                                 |              |  |
|--------------------------|-------------------------------------------------|--------------|--|
| Floppy                   | : 1st Floppy                                    | 0            |  |
| IDE-0<br>CDROM           | : IBM-DILA-307038<br>: ATAPI CD-ROM DRIVE 40X M |              |  |
| [Up/Dn] Select           | [RETURN] Boot                                   | [ESC] cancel |  |

The boot menu will list all the bootable devices. Select the one you want to boot from by using arrow keys and then pressing <Enter>. The system will boot from the selected device. The selection will not make changes to the settings in the BIOS setup utility, so next time when you power on the system, it will still use the original first boot device to boot up.

### **Control Keys**

| <↑>                                   | Move to the previous item                                                                                                    |
|---------------------------------------|----------------------------------------------------------------------------------------------------|
| <↓>                                   | Move to the next item                                                                                                    |
| <←>                                   | Move to the item in the left hand                                                                                                    |
| <→>                                   | Move to the item in the right hand                                                                                                    |
| <enter></enter>                       | Select the item                                                                                                    |
| <esc></esc>                           | Jumps to the Exit menu or returns to the main menu from a                                                                                                 |
|                                       |                                                                                                    |
|                                       | submenu                                                                                                    |
| <+>                                   | submenu<br>Increase the numeric value or make changes                                                                                                    |
| <+><br><->                            | submenu<br>Increase the numeric value or make changes<br>Decrease the numeric value or make changes                                                       |
| <+><br><-><br><f6></f6>               | submenu<br>Increase the numeric value or make changes<br>Decrease the numeric value or make changes<br>Load Optimized Defaults                            |
| <+><br><-><br><f6><br/><f7></f7></f6> | submenu<br>Increase the numeric value or make changes<br>Decrease the numeric value or make changes<br>Load Optimized Defaults<br>Load Fail-Safe Defaults |

### **Getting Help**

After entering the Setup utility, the first screen you see is the Main Menu.

### Main Menu

The main menu displays the setup categories the BIOS supplies. You can use the arrow keys (  $\uparrow\downarrow$ ) to select the item. The on-line description for the selected setup category is displayed at the bottom of the screen.

### **Default Settings**

The preset Optimal Defaults of the BIOS setup program provide optimal performance settings for all devices and the system.

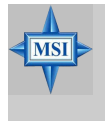

#### **MSI** Reminds You...

The items under each BIOS category described in this chapter are under continuous update for better system performance. Therefore, the description may be slightly different from the latest BIOS and should be held for reference only.

# The Main Menu

Once you enter AMIBIOS NEW SETUP UTILITY, the Main Menu will appear on the screen. Use arrow keys to move among the items and press <Enter> to enter the sub-menu.

| CMOS Setup Utility - Copyright (C) 1                                                                                                    | 1985-2004, Americ <mark>an Megatre</mark> nds, Inc.                                                                                    |  |  |  |
|----------------------------------------------------------------------------------------------------|----------------------------------------------------------------------------------------------------|--|--|--|
| <ul> <li>Standard UNUS Features</li> <li>Advanced BIOS Features</li> <li>Advanced Chipset Features</li> <li>Integrated Peripherals</li> <li>Power Management Features</li> <li>PNP/PCI Configurations</li> </ul> | ▶ Cell Menu<br>Luad Fall-Safe Defaults<br>Load Optimized Defaults<br>BIOS Setting Password<br>Save & Exit Setup<br>Exit Without Saving |  |  |  |
| ► H/V Monitor                                                                                                    |                                                                                                    |  |  |  |
| 14++:Move Enter:Select +/-/:Value<br>F6:Load Optimized Defaults                                                                                                    | F10:Save ESC:Exit F1:General Help<br>F7 :Load Fail-Safe Defaults                                                                       |  |  |  |
| Set Time, Date, Hard Disk Type                                                                                                    |                                                                                                    |  |  |  |
| v02.58 (C)Copyright 1985-2004, American Megatrends, Inc.                                                                                                    |                                                                                                    |  |  |  |

#### Standard CMOS Features

Use this menu for basic system configurations, such as time, date etc.

#### Advanced BIOS Features

Use this menu to setup the items of AMI® special enhanced features.

#### Advanced Chipset Features

Use this menu to change the values in the chipset registers and optimize your system's performance.

#### **Integrated Peripherals**

Use this menu to specify your settings for integrated peripherals.

#### **Power Management Features**

Use this menu to specify your settings for power management.

#### **PNP/PCI** Configurations

This entry appears if your system supports PnP/PCI.

#### **H/W Monitor**

This entry shows the status of your CPU, fan, warning for overall system status.

#### Cell Menu

Use this menu to specify your settings for frequency/voltage control.

#### Load Fail-Safe Defaults

Use this menu to load the default values set by the BIOS vendor for stable system performance.

#### Load Optimized Defaults

Use this menu to load the default values set by the mainboard manufacturer specifically for optimal performance of the mainboard.

#### **BIOS Setting Password**

Use this menu to set the password for BIOS.

#### Save & Exit Setup

Save changes to CMOS and exit setup.

#### **Exit Without Saving**

Abandon all changes and exit setup.

# **Standard CMOS Features**

The items in Standard CMOS Features Menu includes some basic setup items. Use the arrow keys to highlight the item and then use the <+> or <-> keys to select the value you want in each item.

| CMOS Setup Utility - Copyright (C) 1985-2004, American Megatrends, Inc.                                                      |                                |                        |  |  |  |
|----------------------------------------------------------------------------------------------------|--------------------------------|------------------------|--|--|--|
| Standard UNUS Features                                                                                                    |                                |                        |  |  |  |
| Date (MM:DD:YY) :                                                                                                    | LTue <mark>01</mark> /01/2002J | Heip Item              |  |  |  |
| Time (HH:MM:SS) :                                                                                                    | [11:43:49]                     | Uco (ENTER) (TOR)      |  |  |  |
| ▶ Primary IDE Master                                                                                                    | [Hard Disk]                    | or ISHIFT TABL to      |  |  |  |
| ▶ Primary IDE Slave                                                                                                    | [Not Detected]                 | select a field.        |  |  |  |
| Secondary IDE Master     Secondary IDE Plane                                                                                 | [Not Detected]                 |                        |  |  |  |
| Secondary IDE Slave Third IDE Master                                                                                         | INOT Detected]                 | USE L+J OF L-J to      |  |  |  |
| ▶ Fourth IDE Master                                                                                                    | [Not Detected]                 | configure squtem bates |  |  |  |
| ▶ Fifth IDE Master                                                                                                    | [Not Detected]                 |                        |  |  |  |
| ► Sixth IDE Master                                                                                                    | [Not Detected]                 |                        |  |  |  |
| Floppy A                                                                                                    | [1.44 MB 3½"]                  |                        |  |  |  |
| Halt on                                                                                                    | [All, But Keyboard]            |                        |  |  |  |
| <ul> <li>System Information</li> </ul>                                                                                       | [Press Enter]                  |                        |  |  |  |
|                                                                                                    |                                |                        |  |  |  |
|                                                                                                    |                                |                        |  |  |  |
| t∔↔:Move Enter:Select +/-/:Value F10:Save ESC:Exit F1:General Help<br>F6:Load Optimized Defaults F7 :Load Fail-Safe Defaults |                                |                        |  |  |  |

#### Date (MM:DD:YY)

This allows you to set the system to the date that you want (usually the current date). The format is <day> <month> <date> <year>.

- **day** Day of the week, from Sun to Sat, determined by BIOS. Read only.
- month The month from Jan. through Dec.
- date The date from 1 to 31 can be keyed by numeric function keys.
- year The year can be adjusted by users.

#### Time (HH:MM:SS)

This allows you to set the system time that you want (usually the current time). The time format is <hour> <minute> <second>.

# Primary/Secondary/Third IDE Master/Slave Fourth/Fifth/Sixth IDE Master

Press <+> or <-> to select the hard disk drive type. The specification of hard disk drive will show up on the right hand according to your selection. Press <Enter> for the sub-menu of each item:

| CMOS Set                                   | CHOS Setup Utility - Copyright (C) 1985-2004, American Megatrends, Inc.<br>Primary IDE Master |                                                   |                                                          |  |
|--------------------------------------------|-----------------------------------------------------------------------------------------------|---------------------------------------------------|----------------------------------------------------------|--|
| Primary I                                  | DE Master                                                                                     |                                                   | Help Item                                                |  |
| Device<br>Vendor<br>Size                   | :Hard Disk<br>:Maxtor 52049H3<br>:20.4GB                                                      |                                                   | Select the type<br>of device connected<br>to the system. |  |
| Type<br>LBA/Large<br>DMA Mode<br>Hard Disk | : Mode<br>: S-M-A-R-T-                                                                        | <mark>lAuto]</mark><br>[Auto]<br>[Auto]<br>[Auto] |                                                          |  |

#### Device

This item shows the information about the specified item. Read-only.

#### Туре

This item defines the HDD parameters.

#### LBA/Large Mode

This item allows you to enable or disable the LBA (Logical Block Address, the logical block size in hard disk) mode. Setting options: [Auto], [Disabled].

#### DMA Mode

This item allows you to enable or disable the DMA (Direct Memory Access) mode. Setting options: [Auto], [SWDMA0], [SWDMA1], [SWDMA2], [MWDMA0], [MWDMA0], [MWDMA1], [MWDMA2], [UDMA0], [UDMA1], [UDMA2], [UDMA3], [UDMA4], [UDMA5].

#### Hard Disk S.M.A.R.T.

This allows you to activate the S.M.A.R.T. (Self-Monitoring Analysis & Reporting Technology) capability for the hard disks. S.M.A.R.T is a utility that monitors your disk status to predict hard disk failure. This gives you an opportunity to move data from a hard disk that is going to fail to a safe place before the hard disk becomes offline. Settings: [Auto], [Enabled], [Disabled].

#### Floppy A

This item allows you to set the type of the floppy drives installed. Available options: [Disabled], [360 KB,  $5^{1/4}$ ], [1.2 MB,  $5^{1/4}$ ], [720 KB,  $3^{1/2}$ ], [1.44 MB,  $3^{1/2}$ ], [2. 88MB,  $3^{1/2}$ ].

#### Halt On

The setting determines whether the system will stop if an error is detected at boot. Available options are:

[No Errors] The system doesn't stop for any detected error. [All, But Keyboard] The system doesn't stop for a keyboard error.

#### System Information

Press <Enter> to for the sub-menu of each item:

| CMOS Setup Utility - Copyright (C) 1985-2004, Amer<br>System Information | ican Megatrends, Inc. |
|--------------------------------------------------------------------------|-----------------------|
| Total Nemory 256MB<br>BIOS Version V1.0B9<br>** CPU Information **       | Help Item             |
| AMD Athlon(tm) 64 Processor 3700+<br>CPU ID/uCode ID 0F71h/00h           |                       |

#### **Total System Memory/BIOS Version**

This item shows the memory status and BIOS version of your system (read only).

### \*\*CPU Information\*\* AMD AthIon(tm) 64 Processor/CPU ID/uCode ID

The two items show the CPU related information of your system (read only).

| Advanced BIOS Features                                                                            |                     |                          |  |  |
|---------------------------------------------------------------------------------------------------|---------------------|--------------------------|--|--|
| CMOS Setup Utility - Copyright (C) 1985-2004, American Megatrends, Inc.<br>Advanced BIOS Features |                     |                          |  |  |
| Uuick Booting                                                                                     | lEnabled]           | Help Item                |  |  |
| Boot Sector Protection                                                                            | (Disabled)          | Allows BIOS to skip      |  |  |
| Bout to US/2                                                                                      | (Nu)                | certain tests while      |  |  |
| IOAPIC Function                                                                                   | (Enabled)           | booting. This will       |  |  |
| MPS Table Version                                                                                 | [1.4]               | decrease the time        |  |  |
| Full Screen LOGO Display                                                                          | (Enabled]           | meeded to boot the       |  |  |
| ► Noot Sequence                                                                                   | (Press Enter]       | sustem.                  |  |  |
| t↓↔:Move Enter:Select                                                                             | +/-/:Ualue F10:Save | ESC:Exit F1:General Help |  |  |
| F6:Load Uptimized                                                                                 | Defaults F7:Lo      | ad Fail-Safe Defaults    |  |  |

#### **Quick Booting**

Setting the item to [Enabled] allows the system to boot within 5 seconds since it will skip some check items. Available options: [Enabled], [Disabled].

#### **Boot Sector Protection**

This function protects the BIOS from accidental corruption by unauthorized users or computer viruses. When enabled, the BIOS' data cannot be changed when attempting to update the BIOS with a Flash utility. To successfully update the BIOS, you'll need to disable this Boot Sector Protection function.

You should enable this function at all times. The only time when you need to disable it is when you want to update the BIOS. After updating the BIOS, you should immediately re-enable it to protect it against viruses. Setting options: [Enabled], [Disabled].

#### Boot to OS/2

This allows you to run the OS/2<sup>®</sup> operating system with DRAM greater than 64MB. Setting options: [Yes], [No].

#### **IOAPIC** Function

This field is used to enable or disable the APIC (Advanced Programmable Interrupt Controller). Due to compliance with PC2001 design guide, the system is able to run in APIC mode. Enabling APIC mode will expand available IRQ resources for the system. Settings: [Enabled], [Disabled].

#### **MPS Table Version**

This field allows you to select which MPS (Multi-Processor Specification) version to be used for the operating system. You need to select the MPS version supported by your operating system. To find out which version to use, consult the vendor of your operating system. Settings: [1.4], [1.1].

#### Full Screen LOGO Display

This item enables you to show the company logo on the bootup screen. Set-<br/>tings are: [Enabled]Shows a still image (logo) on the full screen at boot.[Disabled]Shows the POST messages at boot.

#### **Boot Sequence**

Press <Enter> and the following sub-menu appears:

| CHOS Setup Utility - Copyright (C) 1985-2004, American Megatrends, Inc.<br>Boot Sequence |                         |                                              |  |  |
|------------------------------------------------------------------------------------------|-------------------------|----------------------------------------------|--|--|
| 1st Hoot Device                                                                          | List FLUPPY DRIVEL      | Help Item                                    |  |  |
| 3rd Boot Device                                                                          | [CD/DUD]<br>[Vec]       | Specifies the boot                           |  |  |
| N Hard Dick Drives                                                                       | Illesi<br>Illese Enterl | available devices.                           |  |  |
| ▶ Removable Drives                                                                       | IPress Enter]           | A device enclosed in<br>paranthecic has been |  |  |

#### 1st/2nd/3rd Boot Device

These items allow you to set the sequence of boot devices where BIOS attempts to load the operating system.

#### **Boot From Other Devices**

Setting the option to [Yes] allows the system to try to boot from other devices if the system fails to boot from the 1st/2nd/3rd boot device. Settings are: [Yes], [No].

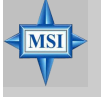

#### **MSI** Reminds You...

Available settings for "1st/2nd/3rd Boot Device" vary depending on the bootable devices you have installed. For example, if you did not install a floppy drive, the setting "Floppy" will not show up.

#### Hard Disk Drives/Removable Drives

These items allow you to specific the boot devices where BIOS attempts to load the operating system.

# **Advanced Chipset Features**

| OKAM Timing              | Lilanua I J      | Help Item |
|--------------------------|------------------|-----------|
| UHS Latency (UL)<br>TRAS | 12.5J<br>18.CLKI | Outions   |
| TRP                      | E4 CLKI          | operons   |
| TRCD                     | E4 CLKI          | Auto      |
| lank Interleaving        | [Auto]           | Manua I   |
|                          |                  |           |

#### **DRAM** Timing

The value in this field depends on performance parameters of the installed memory chips (DRAM). Do not change the value from the factory setting unless you install new memory that has a different performance rating than the original DRAMs.

#### CAS Latency (CL)

This controls the CAS latency, which determines the timing delay (in clock cycles) before SDRAM starts a read command after receiving it. Settings: [2.0], [2.5], [3.0]. [2.0] increases the system performance the most while [3. 0] provides the most stable performance.

#### TRAS

This setting determines the time RAS takes to read from and write to a memory cell. Setting options: [5CLK] to [15CLK].

#### TRP

This setting controls the number of cycles for Row Address Strobe (RAS) to be allowed to precharge. If insufficient time is allowed for the RAS to accumulate its charge before DRAM refresh, refresh may be incomplete and DRAM may fail to retain data. This item applies only when synchronous DRAM is installed in the system. Setting options: [2CLK] to [6CLK].

#### TRCD

When DRAM is refreshed, both rows and columns are addressed separately. This setup item allows you to determine the timing of the transition from RAS (row address strobe) to CAS (column address strobe). The less the clock cycles, the faster the DRAM performance. Setting options: [2CLK] to [6CLK].

#### Bank Interleaving

This field selects 2-bank or 4-bank interleave for the installed SDRAM. Disable the function if 16MB SDRAM is installed. Settings: [Auto], [Disabled].

| Integrated Peripherals                                                                                                    |                                              |  |  |  |
|----------------------------------------------------------------------------------------------------|----------------------------------------------|--|--|--|
| CMOS Setup Utility - Copyright (C) 1985-2004, Amer<br>Integrated Peripherals                                                                                                    | ican <mark>Megatrends, Inc </mark>           |  |  |  |
| USB Controller LEnabled<br>USB Device Legacy Support IEnabled<br>Onboard LAN Controller IEnabled<br>Onboard LAN Option ROM IEnabled<br>AC97 Controller IEnabled<br>+ IDE Devices Configuration IPress Enter<br>> I/O Devices Configuration IPress Enter]<br>> SATA Devices Configuration IPress Enter] | Help Iten<br>Options<br>Disabled<br>Enabled  |  |  |  |
| ↑↓↔→:Move Enter:Select +/-/:Value F10:Save ESU<br>F6:Load Uptinized Defaults F7 :Load                                                                                                    | C:Exit F1:General Help<br>Fail-Safe Defaults |  |  |  |

#### USB Controller

This setting is used to enable/disable the onboard USB host controller. Setting options: [Disabled], [Enabled].

#### USB Device Legacy Support

Set to [Enabled] if you need to use any USB 1.1/2.0 device in the operating system that does not support or have any USB 1.1/2.0 driver installed, such as DOS. Set to [Disabled] only if you want to use any USB device other than the USB mouse. Setting options: [Disabled], [Enabled].

#### Onboard LAN Controller

The item enables or disables the onboard LAN controller. Setting options: [Enabled], [Disabled].

#### **Onboard LAN Option ROM**

The item enables or disables the initialization of the onboard LAN Boot ROMs during bootup. Selecting [Disabled] will speed up the boot process. Setting options: [Enabled], [Disabled].

#### AC97 Controller

This item is used to enable or disable the onboard AC97 (Audio Codec) controller. Selecting [Enabled] allows the mainboard to enable the onboard AC97 controller. Disable the function if you want to use other controller cards to connect an audio device. Settings: [Disabled] and [Enabled].

#### **IDE Devices Configuration**

Press <Enter> to enter the sub-menu and the following screen appears:

| CMOS Setup Utility - C                      | opyr <mark>ight</mark> (C)<br>IDE Devices | 1985-2004,<br>Configurat | American<br>ion | Megatrends, Inc. |  |
|---------------------------------------------|-------------------------------------------|--------------------------|-----------------|------------------|--|
| Un-Chip IDE Controller<br>PCI IDE BusMaster | <mark>lBothi</mark><br>[Disab]            | ledl                     |                 | Help Item        |  |

#### **On-Chip IDE Controller**

The integrated peripheral controller contains a IDE interface with support for two IDE channels. Select [Enabled] to activate the IDE interface. Settings options: [Disabled], [Primary], [Secondary], [Both].

#### PCI IDE BusMaster

Set this option to [Enabled] to specify that the IDE controller on the PCI local bus has bus mastering capability. Settings options: [Disabled], [Enabled].

#### I/O Devices Configuration

Press <Enter> to enter the sub-menu and the following screen appears:

| CMOS Setup Utility - Co                              | ր <mark>յւլght (C) 1985-2004</mark> , Am | erican Megatrends, In <mark>c.</mark>      |
|------------------------------------------------------|------------------------------------------|--------------------------------------------|
|                                                      | I/O Devices Configuration                |                                            |
| COM Port 1<br>COM Port 2                             | [3F8/IRQ4]                               | Help Item                                  |
| Parallel Port<br>Parallel Port<br>Parallel Port Mode | E3BCI<br>[Bi-Directional]                | Allows BIOS to Select<br>Serial Port1 Base |
|                                                      |                                          | Allanoono                                  |

#### COM Port 1/2

These items specify the base I/O port addresses of the onboard Serial Port 1/2. Selecting [Auto] allows BIOS to automatically determine the correct base I/O port address. Settings: [3F8/IRQ4], [2F8/IRQ3], [3E8/IRQ4], [2E8/IRQ3] and [Disabled].

#### **Parallel Port**

This field specifies the base I/O port address of the onboard parallel port. Selecting [Auto] allows BIOS to automatically determine the correct base I/ O port address. Settings: [378], [278], [3BC] and [Disabled].

#### Parallel Port Mode

This item selects the operation mode for the onboard parallel port: [ECP], [Normal] or [Bi-Directional].

#### SATA Devices Configuration

Press <Enter> to enter the sub-menu and the following screen appears:

| CMOS Setup Utility - C | opyright (C) 1985-2004,<br>SATA Devices Configurat | American Megatrends, Inc. |
|------------------------|----------------------------------------------------|---------------------------|
| OnChin SATA Channel    | [Roth]                                             | Holn Itom                 |
| OnChip SATA Type       | Enable SATA As ID                                  |                           |

#### **OnChip SATA Channel**

Setting options: [Disabled], [Single], [Both].

### OnChip SATA Type

Select **[Enable SATA As IDE]** if you want to have SATA as IDE function, and this device is able to install OS. Select **[Enable SATA As RAID]** if you want to have RAID function, you may install OS on this SATA device. Select **[Enable SATA As Storage]** if you want this SATA device for storage only. Setting options: [Enable SATA As IDE], [Enable SATA As RAID], [Enable SATA As Storage].

| Power Ma                                                                                                    | nagement                                                                                 | Features                                         |
|----------------------------------------------------------------------------------------------------|------------------------------------------------------------------------------------------|--------------------------------------------------|
| CMOS Setup Utility - Copyr<br>Pow                                                                                                    | rig <mark>ht (C) 1985-2004, A</mark><br>Ver Management Feature                           | m <mark>eric</mark> an Megatrends, Inc.<br>s     |
| ACPI Function<br>ACPI Standby State<br>Nertall UGA BID3 from 33<br>Suspend Time Out (Minute)<br>Power Button Function<br>Restore On AC Power Loss<br>► Wakeup Event Setup | (Enabled)<br>(S3/STR)<br>Disabled)<br>Oisabled)<br>(Power Off)<br>(Off)<br>(Press Enter) | Help Item<br>Options<br>S1/PDS<br>S3/STR<br>Auto |
| ti⊷:Move Enter:Select<br>Eb:Load Untimized D                                                                                                    | +/-/:Value F10:Save<br>Defaults F2:11                                                    | ESC:Exit F1:General Help                         |

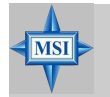

#### MSI Reminds You...

S3-related functions described in this section are available only when your BIOS supports S3 sleep mode.

#### ACPI Function

This item is to activate the ACPI (Advanced Configuration and Power Management Interface) Function. If your operating system is ACPI-aware, such as Windows 98SE/2000/ME/XP, select [Enabled]. Settings: [Enabled] and [Disabled].

#### ACPI Standby State

This item specifies the power saving modes for ACPI function. If your operating system supports ACPI, such as Windows 98SE, Windows ME, Windows 2000 and Windows XP, you can choose to enter the Standby mode in S1 (POS) or S3 (STR) fashion through the setting of this field. Options are:

- [S1/POS] The S1 sleep mode is a low power state. In this state, no system context is lost (CPU or chipset) and hardware maintains all system context.
- [S3/STR] The S3 sleep mode is a lower power state where the information of system configuration and open applications/files is saved to main memory that remains powered while most other hardware components turn off to save energy. The information stored in memory will be used to restore the system when a "wake up" event occurs.
- [Auto] BIOS determines the best setting automatically.

#### **Re-Call VGA BIOS from S3**

When **ACPI Standby State** is set to [S3/STR], users can select the options in this field. Selecting [Yes] allows BIOS to call VGABIOS to initialize the VGA

MS-7151 ATX Mainboard

card when system wakes up (resumes) from S3 sleep state. The system resume time is shortened when you disable the function, but system will need an AGP driver to initialize the VGA card. Therefore, if the AGP driver of the card does not support the initialization feature, the display may work abnormally or not function after resuming from S3. Options: [Auto], [Yes], [No].

#### Suspend Time Out (Minute)

If system activity is not detected for the length of time specified in this field, all devices except CPU will be shut off. Settings: [Disabled], [1 minute], [2 minutes], [3 minutes], [4 minutes], [5 minutes], [10 minutes], [15 minutes], [32 minutes], [64 minutes].

#### **Power Button Function**

This feature allows users to configure the Power Button function. Settings are:

| [Power Off] | The power button functions as a normal power-on/<br>-off button.                                                                                                    |
|-------------|----------------------------------------------------------------------------------------------------|
| [Suspend]   | When you press the power button, the computer<br>enters the suspend/sleep mode, but if the button is<br>pressed for more than four seconds, the computer<br>is turned off. |

#### **Restore on AC Power Loss**

This setting specifies whether your system will reboot after a power failure or interrupt occurs. Available settings are:

[Off]Leaves the computer in the power off state.[On]Leaves the computer in the power on state.[Last State]Restores the system to the previous status before<br/>power failure or interrupt occurred.

#### Wakeup Event Setup

Press <Enter> and the following sub-menu appears.

| CMOS Setup Utility - Copyri  | gh <mark>t (C) 1985-</mark> 2004, Amer:<br>Wakeum Event Setum | ican <mark>Megat</mark> rends, Inc. |
|------------------------------|---------------------------------------------------------------|-------------------------------------|
| ír                           | andap atone occap                                             |                                     |
| Resume From S3 By USB Device | Disabled                                                      | Help Item                           |
| Resume by PS/2 Keyboard      | [Password]                                                    |                                     |
| Keyboard Password            | IPress Enterl                                                 | Options                             |
| Resume by PS/2 Nouse         | Disabled                                                      |                                     |
| Resume by PCI Device(PME#)   | [Enabled]                                                     | Disabled                            |
| Resume by PCIE Device(PME#)  | [Enabled]                                                     | Enabled                             |
| Resume by RTC Alarm          | [Enabled]                                                     |                                     |
| Dale                         | [Every Day]                                                   |                                     |
| Time (III:MM:SS) :           | [00:01:00]                                                    |                                     |

#### Resume From S3 By USB Device

The item allows the activity of the USB device to wake up the system from S3 (Suspend to RAM) sleep state. Setting options: [Disabled], [Enabled].

#### Resume by PS/2 Keyboard

This controls how and whether the PS/2 keyboard is able to power on the system. If you choose [Password], you must type the password to power on the system. Settings: [Disabled], [Password] and [Any Key].

#### **Keyboard Password**

If **Resume by PS/2 Keyboard** is set to [Password], then you can set a password in the field for the PS/2 keyboard to power on the system.

#### **Resume by PS/2 Mouse**

The setting determines whether the system will be awakened from power saving modes when the PS/2 mouse input signal is detected. Setting options: [Disabled], [Enabled].

#### Resume by PCI Device (PME#)

When setting to [Enabled], this setting allows your system to be awakened from the power saving modes through any event on PME (Power Management Event). Setting options: [Disabled], [Enabled].

#### Resume by PCIE Device (PME#)

When setting to [Enabled], this setting allows your system to be awakened from the power saving modes through any event on PME (Power Management Event). Setting options: [Disabled], [Enabled].

#### **Resume by RTC Alarm**

This is used to enable or disable the feature of booting up the system on a scheduled time/date from the S3, S4, and S5 power off state. Setting options: [Disabled], [Enabled].

#### Date/Time (HH:MM:SS)

If **Resume By RTC Alarm** is set to [Enabled], the system will automatically resume (boot up) on a specific date/hour/minute/second specified in these fields (using the <+> and <-> to select the date & time settings). Available settings for each item are:

Date

Time (HH:MM:SS)

01 ~ 31, Every Day S) 00 ~ 23 : 00 ~ 59 : 00 ~ 59

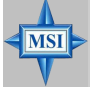

#### MSI Reminds You...

If you have changed this setting, you must let the system boot up until it enters the operating system, before this function will work.

# **PNP/PCI** Configurations

This section describes configuring the PCI bus system and PnP (Plug & Play) feature. PCI, or **P**eripheral **C**omponent Interconnect, is a system which allows I/O devices to operate at speeds nearing the speed the CPU itself uses when communicating with its special components. This section covers some very technical items and it is strongly recommended that only experienced users should make any changes to the default settings.

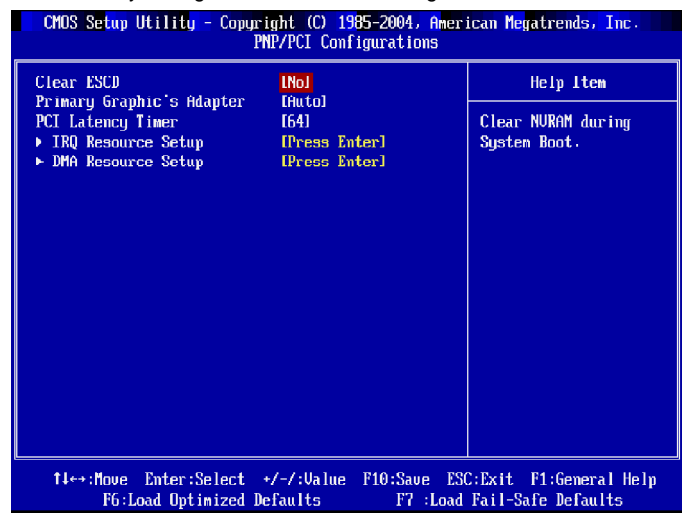

#### Clear ESCD

The ESCD (Extended System Configuration Data) NVRAM (Non-volatile Random Access Memory) is where the BIOS stores resource information for both PNP and non-PNP devices in a bit string format. When the item is set to [Yes], the system will reset ESCD NVRAM right after the system is booted up and then set the setting of the item back to [No] automatically.

#### Primary Graphic's Adapter

This setting specifies which VGA card is your primary graphics adapter. Setting options are:

[Auto] The system initializes the graphic's adapter automatically.

[PCI Mode] The system initializes the PCI Express graphic first. If a PCI Express graphic card is not available, it will initialize the internal graphic's adapter.

#### **PCI Latency Timer**

This item controls how long each PCI device can hold the bus before another takes over. When set to higher values, every PCI device can conduct transactions for a longer time and thus improve the effective PCI bandwidth. For better PCI performance, you should set the item to higher values. Setting options:

[32], [64], [96], [128].

#### **IRQ Resource Setup**

Press <Enter> and the following sub-menu appears.

| CMOS Setup Util | ity - Copyright (C) 1985-2004, Ameri<br>IRO Resource Setum | ican Megatrends, Inc. |
|-----------------|------------------------------------------------------------|-----------------------|
| IRO3            | [Available]                                                | Help Item             |
| 1R04<br>1R05    | [Ava i lable]<br>[Ava i lable]                             | Options               |
| IRQ7<br>IRQ9    | [Available]<br>[Available]                                 | Available             |
| IRQ10<br>IRQ11  | [Available]<br>[Available]                                 | Reserved              |
| IRQ14<br>IRQ15  | [Available]<br>[Available]                                 |                       |

#### IRQ 3/4/5/7/9/10/11/14/15

These items specify the bus where the specified IRQ line is used. The settings determine if AMIBIOS should remove an IRQ from the pool of available IRQs passed to devices that are configurable by the system BIOS. The available IRQ pool is determined by reading the ESCD NVRAM. If more IRQs must be removed from the IRQ pool, the end user can use these settings to reserve the IRQ by assigning an [Reserved] setting to it. Onboard I/O is configured by AMIBIOS. All IRQs used by onboard I/O are configured as [Available]. If all IRQs are set to [Reserved], and IRQ 14/15 are allocated to the onboard PCI IDE, IRQ 9 will still be available for PCI and PnP devices. Available settings: [Reserved] and [Available].

#### DMA Resource Setup

Press <Enter> and the following sub-menu appears.

| CMOS Setup  | Utility - Copyright<br>DMA | (C) 1985-2004, Amer<br>Resource Setup | ican Megatrends, Inc. |
|-------------|----------------------------|---------------------------------------|-----------------------|
| DMA Channel | 0                          | <mark>[Available]</mark>              | Help Item             |
| DMA Channel | 1                          | [Available]                           |                       |
| DMA Channel | 3                          | [Available]                           | Options               |
| DMA Channel | 5                          | [Available]                           |                       |
| DMA Channel | 6                          | [Available]                           | Available             |
| DMA Channel | 7                          | [Available]                           | Reserved              |

#### DMA Channel 0/1/3/5/6/7

These items specify the bus that the system DMA (Direct Memory Access) channel is used. The settings determine if AMIBIOS should remove a DMA from the available DMAs passed to devices that are configurable by the system BIOS. The available DMA pool is determined by reading the ESCD NVRAM. If more DMAs must be removed from the pool, the end user can reserve the DMA by assigning [Reserved] setting to it.

# **H/W Monitor**

This section shows the status of your CPU, fan, overall system status, etc. Monitor function is available only if there is hardware monitoring mechanism

| CMOS Setup Utility - Copyright (C) 1985-2004, American Megatrends, Inc.<br>H/U Monitor |                                              |                                                   |
|----------------------------------------------------------------------------------------|----------------------------------------------|---------------------------------------------------|
| CPU Shutdown Temperature<br>CPU FON Failure Harning                                    | [80°C]<br>[Enabled]                          | Help Item                                         |
| Glassis Infrusion<br>Smart Fan<br>Smart Fan Tolerance<br>▶ PC Health Status            | Enabledi<br>(40°C)<br>(3°C)<br>(Press Enter) | Options<br>Disabled<br>75°C<br>80°C<br>85°C       |
|                                                                                        |                                              |                                                   |
| †∔⇔:Moue Enter:Select<br>F6:Load Uptimized D                                           | +/-/:Ualue F10:Save<br>Defaults F7:Lo        | ESC:Exit F1:Gemeral Help<br>ad Fail-Safe Defaults |

#### **CPU Shutdown Temperature**

If the CPU temperature reaches the limit preset in the next setting, the system will shutdown automatically. This helps you to prevent the CPU overheating problem. This item is available only when your OS supports this function, such as Windows ME/XP. Setting options: [Disabled], [75<sup>o</sup>C]. [80<sup>o</sup>C], [85<sup>o</sup>C].

#### **CPU Fan Failure Warning**

When enabled, the system will automatically monitor the CPU fan during bootup. If it detects that the CPU fan is not rotating, the system will show an error message on the screen and halt the boot-up process. The function is **built with CPU fan power connector (CPU\_FAN) only** and enables you to protect the CPU from possible overheating problem. If you don't connect the CPU fan to the CPU fan power connector, we recommend disabling this feature. Setting options: [Enabled], [Disabled].

#### **Chassis Intrusion**

The field enables or disables the feature of recording the chassis intrusion status and issuing a warning message if the chassis is once opened. This item is available only when your mainboard has JCI1 jumper. To clear the warning message, set the field to [Reset]. The setting of the field will automatically return to [Enabled] later. Settings: [Enabled], [Reset], [Disabled].

#### Smart Fan

When the current temperature of the CPU fan reaches the value you specify here, the CPU fan will speed up for cooling down to avoid the CPU damage; on

the contrary, if the CPU fan current temperature is lower than the specified value, the CPU fan will slow down its speed to keep the temperature stable.

#### Smart FAN Tolerance

This item allows you to set the tolerance value of the smart fan.

#### **PC Health Status**

Press <Enter> and the following sub-menu appears:

| CMOS Setup Utility -                                                                                                    | Copyright (C) 1985-2004, Amer<br>PC Health Status                                                                         | rican Megatrends, Inc. |
|----------------------------------------------------------------------------------------------------|----------------------------------------------------------------------------------------------------|------------------------|
| CPU Temperature<br>System Temperature<br>SYSTEM FAN Speed<br>CPU FAN Speed<br>Vcore<br>+3.3U<br>+5.0U<br>+12.0V<br>+50SD | : 42°C/107°F<br>: 35°C/95°P<br>: 4115 RPM<br>: 3103 RPM<br>: 1.358 V<br>: 3.338 V<br>: 5.000 V<br>: 11.706 V<br>: 5.026 V | Help Item              |

# CPU/System Temperature, SYSTEM FAN/CPU FAN Speed, Vcore, +3.3V, +5.0V, +12.0V, +5VSB

These items display the current status of all of the monitored hardware devices/components such as CPU voltages, temperatures and all fans' speeds.

# Cell Menu

The items in Cell Menu includes some important settings of CPU, AGP, DRAM and overclocking functions.

| CMOS Setup Utility - Copyrig                                                                                                    | n <mark>ht (C) 1985-2004, Amer</mark><br>Cell Menu                                                                                                    | ican Megatrends, Inc.                        |
|----------------------------------------------------------------------------------------------------|----------------------------------------------------------------------------------------------------|----------------------------------------------|
| Current CPU Clock                                                                                                    | 2200 <b>MHz</b><br>200MHz                                                                                                    | Help Item                                    |
| Cool'n'Quiet<br>Adjust DDR Menory Frequency<br>DDR Menory Frequency<br>Adjust CPU FSB Frequency<br>Adjust PCI Express Frequency<br>Ratio/Vcore Change<br>Adjust CPU Ratio<br>CPU Voltage<br>LDT Bus Voltage<br>Auto Disable PCI Clock<br>Spread Spectrum | (Disabled)<br>(Hanua I)<br>(100 HHz)<br>(200)<br>(Hanua I)<br>(Hanua I)<br>(x12)<br>(x12)<br>(z - 60)<br>(1, 20)<br>(1, 20)<br>(Enabled)<br>(Enabled) | Enabled/Disabled Cool<br>N'Quiet             |
| †∔⇔:Move Enter:Select +/<br>F6:Load Uptimized Def                                                                                                    | /-/:Value F10:Save ESG<br>Faults F7 :Load                                                                                                    | C:Exit F1:General Help<br>Fail-Safe Defaults |

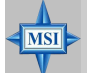

#### **MSI Reminds You...**

Change these settings only if you are familiar with the chipset.

#### Current CPU Clock, Current DDR Memory Frequency

These two items show the current clocks of CPU & DDR memory frequency. Read-only.

#### Cool'n'Quiet

This feature is especially desiged for AMD Athlon processor, which provides a CPU temperature detecting function to prevent your CPU's from overheading due to the heavy working loading. Setting options: [Disabled], [Enabled].

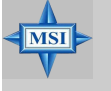

#### MSI Reminds You...

For the purpose of ensuring the stability of Cool'n'Quiet function, it is always recommended to have the memories plugged in DIMM1.

#### Adjust DDR Memory Frequency

User can place an artificial memory clock limit on the system. Please note that memory is prevented from running faster than this frequency. Setting options: [Manual], [Auto].

#### **DDR Memory Frequency**

This read-only item shows the DDR Memory Frequency you like to use, which

will automatically change in accordance with the setting of *Adjust DDR Memory Frequency*. Please note you must reboot the system to let the change take effect. Setting options: [100 MHz], [133MHz], [166MHz], [200MHz].

#### Adjust CPU FSB Frequency

This item allows you to select the CPU Front Side Bus clock frequency (in MHz) and overclock the processor by adjusting the FSB clock to a higher frequency. Setting options: [200]~[320]

#### Adjust PCI Express Frequency

User can place an artificial PCI Express clock limit on the system. Setting options: [100]~[200].

#### Ratio/Vcore Change

This field allows you to select the CPU Ratio. Setting to [Auto] enables CPU Ratio automatically to be determined by SPD. Setting options: [Auto], [Manual].

#### Adjust CPU Ratio

This item allows you to adjust the CPU ratio. Setting to [Startup] enables the CPU running at the fastest speed which is detected by system. Setting options are: [Startup], [x4]~[x25].

#### **CPU Voltage**

The settings are used to adjust the CPU clock multiplier (ratio) and CPU corevoltage (Vcore). These settings offer users a tool to overclock the system.

#### **Memory Voltage**

Adjusting the DDR voltage can increase the DDR speed. Any changes made to this setting may cause a stability issue, so *changing the DDR voltage for long-term purpose is NOT recommended*.

#### LDT Bus Voltage

This item specifies the maximum operating frequency of the link's transmitter clock. Setting options: [1.20], [1.25], [1.30], [1.35], [1.40], [1.45], [1.50].

#### Auto Disable PCI Clock

This item is used to auto detect the PCI slots. When set to [Enabled], the system will remove (turn off) clocks from empty PCI slots to minimize the electromagnetic interference (EMI). Settings: [Enabled], [Disabled].

#### Spread Spectrum

When the motherboard's clock generator pulses, the extreme values (spikes) of the pulses creates EMI (Electromagnetic Interference). The *Spread Spectrum* function reduces the EMI generated by modulating the pulses so that the spikes of the pulses are reduced to flatter curves. If you do not have any EMI problem, leave the setting at [Disabled] for optimal system stability and performance. But if you are plagued by EMI, activate the *Spread Spectrum* for EMI reduction. Remember to disable Spread Spectrum if you are overclocking because even a

slight jitter can introduce a temporary boost in clock speed which may just cause your overclocked processor to lock up. Options: [Disabled], [Enabled].

**MSI** Reminds You... The settings shown in different color in CPU Voltage, DDR Voltage and NB Voltage help to verify if your setting is proper for your system. Gray: Default setting. White: Safe setting. Yellow: High performance setting. Red: Not recommended setting and the system may be unstable. Changing CPU Voltage, DDR Voltage and NB Voltage may result in the instability of the system; therefore, it is NOT recommended to change the default setting for long-term usage.

## **BIOS Setting Password**

When you select this function, a message as below will appear on the screen:

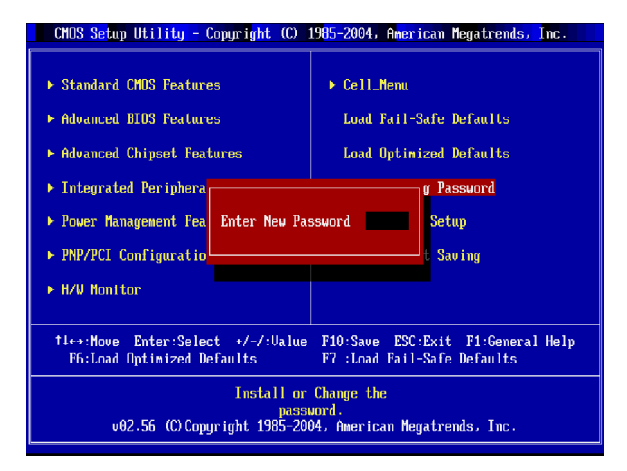

Type the password, up to six characters in length, and press <Enter>. The password typed now will replace any previously set password from CMOS memory. You will be prompted to confirm the password. Retype the password and press <Enter>. You may also press <Esc> to abort the selection and not enter a password.

To clear a set password, just press <Enter> when you are prompted to enter the password. A message will show up confirming the password will be disabled. Once the password is disabled, the system will boot and you can enter Setup without entering any password.

When a password has been set, you will be prompted to enter it every time you try to enter Setup. This prevents an unauthorized person from changing any part of your system configuration.

# Load Fail-Safe/Optimized Defaults

The two options on the main menu allow users to restore all of the BIOS settings to the default Fail-Safe or Optimized values. The Optimized Defaults are the default values set by the mainboard manufacturer specifically for optimal performance of the mainboard. The Fail-Safe Defaults are the default values set by the BIOS vendor for stable system performance.

When you select Load Fail-Safe Defaults, a message as below appears:

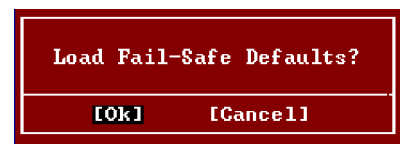

Pressing Y loads the BIOS default values for the most stable, minimal system performance.

When you select Load Optimized Defaults, a message as below appears:

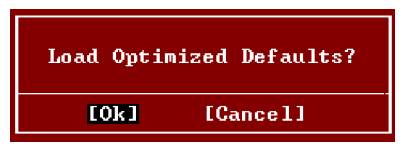

Pressing Y loads the default factory settings for optimal system performance.

# Appendix A: Using 2-, 4-, 6- or 8- Channel Audio Function

The mainboard is equipped with Realtek ALC850 chip, which provides support for 8-channel audio output, including 2 Front, 2 Rear, 1 Center and 1 Subwoofer channel. ALC850 allows the board to attach 2, 4, 6 or 8 speakers for better surround sound effect. The section will tell you how to install and use 2-, 4-, 6- or 8-channel audio function on the board.

# Installing the Audio Driver

You need to install the driver for Realtek ALC850 codec to function properly before you can get access to 2-, 4-, 6- or 8- channel audio operations. Follow the procedures described below to install the drivers for different operating systems.

#### Installation for Windows 98SE/ME/2000/XP

For Windows<sup>®</sup> 2000, you must install Windows<sup>®</sup> 2000 Service Pack2 or later before installing the driver.

The following illustrations are based on Windows<sup>®</sup> XP environment and could look slightly different if you install the drivers in different operating systems.

- Insert the companion CD into the CD-ROM drive. The setup screen will automatically appear.
- 2. Click Realtek AC97 Audio Drivers.

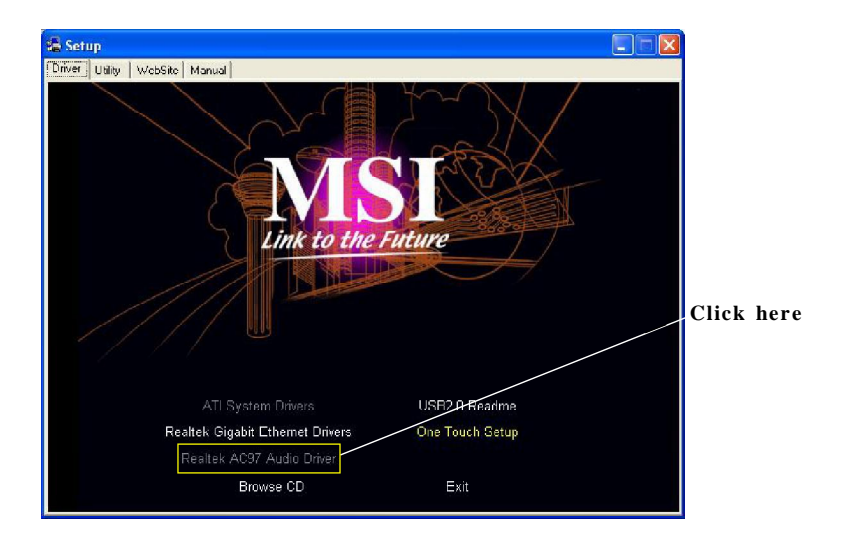

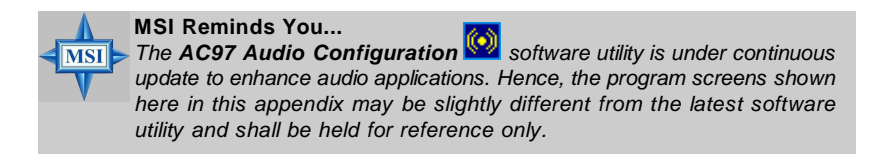

3. Click Next to install the AC'97 Audio software.

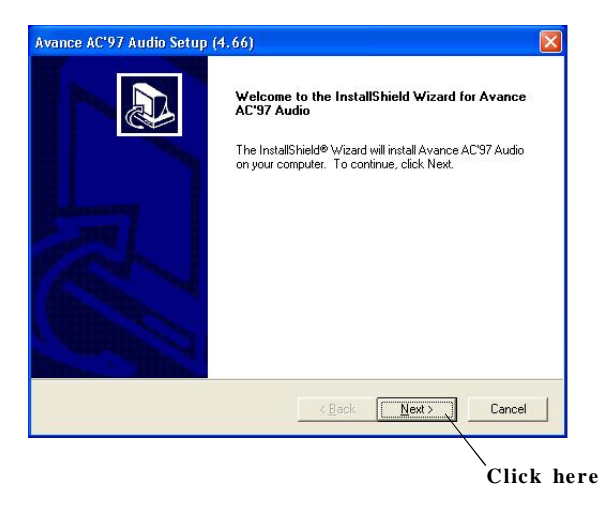

4. Click Finish to restart the system.

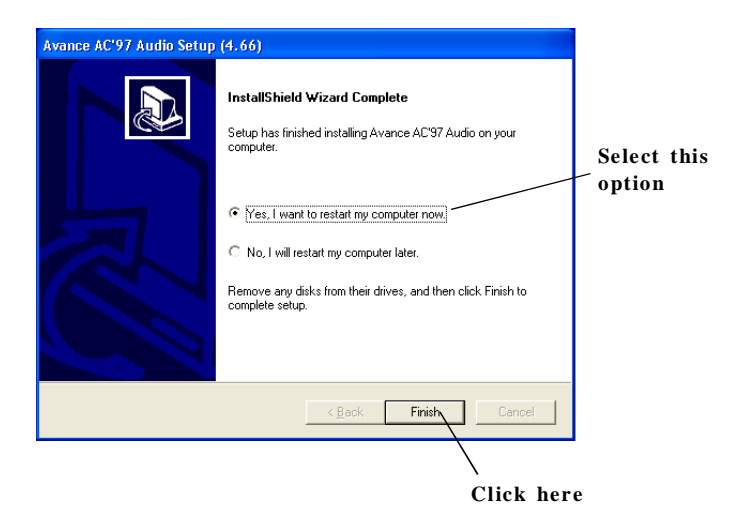

# **Software Configuration**

After installing the audio driver, you are able to use the 2-, 4-, 6- or 8- channel audio feature now. Click the audio icon from the system tray at the lower-right corner of the screen to activate the **AC97 Audio Configuration**. It is also available to enable the audio driver by clicking the **Sound Effect Manager** from the **Control Panel**.

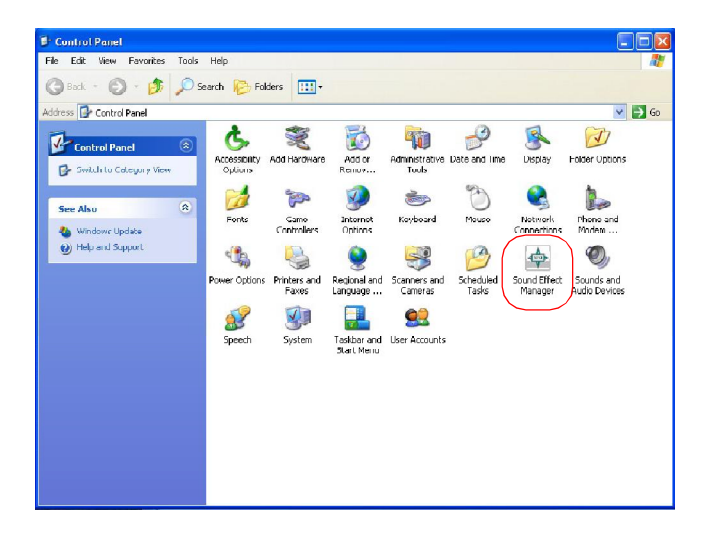

### Sound Effect

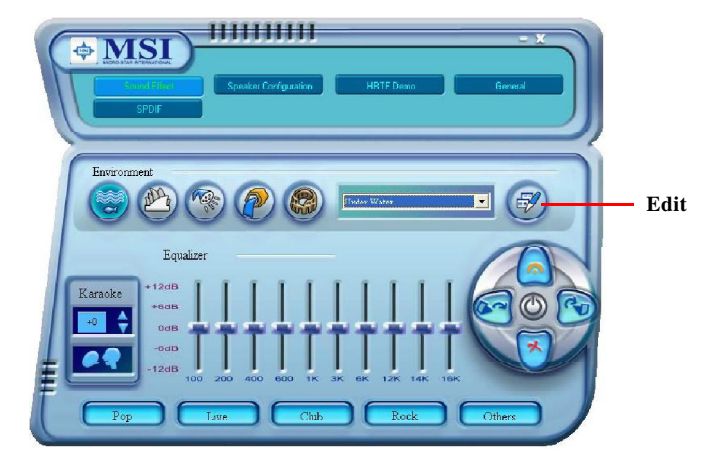

Here you can select a sound effect you like from the Environment list.

You may also edit the properties for an environment as you wish by clicking the "Edit" button, then just scroll the bar in the bottom for each property to adjust.

| Load :                                                                                                    | Under Wat                                                                                                    | er                                                                        |     |      |   |
|----------------------------------------------------------------------------------------------------|----------------------------------------------------------------------------------------------------|---------------------------------------------------------------------------|-----|------|---|
| Pronerty                                                                                                    | Value                                                                                                    |                                                                           |     |      | - |
| Hoom<br>Room Rolf-Off Factor<br>Decay Time<br>Decay HF Ratio<br>Reflections<br>Reflections Delay<br>Reverb Delay<br>Deverb Delay<br>Density<br>HF Reference | U mB<br>-4000 r<br>0.000<br>1.500 s<br>0.100<br>-449 m<br>0.007 s<br>1700 r<br>0.011 s<br>100.03<br>100.03<br>5,000.0 | mB<br>S<br>B<br>S<br>B<br>S<br>S<br>S<br>S<br>S<br>S<br>S<br>S<br>D<br>Hz |     |      |   |
|                                                                                                    | с. т. т.                                                                                                    | i.                                                                        | 5   | i.   | ) |
| Carla                                                                                                    | 1                                                                                                    |                                                                           | Car | acal |   |

You may choose the provided sound effects, and the equalizer will adjust automatically. If you like, you may also load an equalizer setting or make an new equalizer setting to save as an new one by using the "Load EQ Setting" and "Save Preset" button, click "Reset EQ Setting" button to use the default value, or click "Delete EQ Setting" button to remove a preset EQ setting.

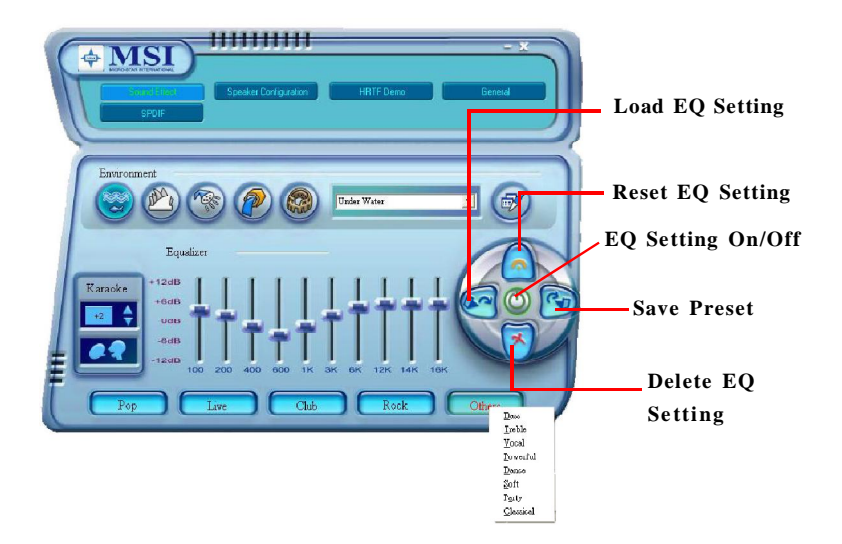

There are also other pre-set equalizer models for you to choose by clicking "Others" under the Equalizer part.

Here it provides the Karaoke function which will automatically remove human voice (lyrics) and leave melody for you to sing the song. You may use the "up arrow" and "down arrow" button to raise/lower the key, and press the lower button to remove the human voice.

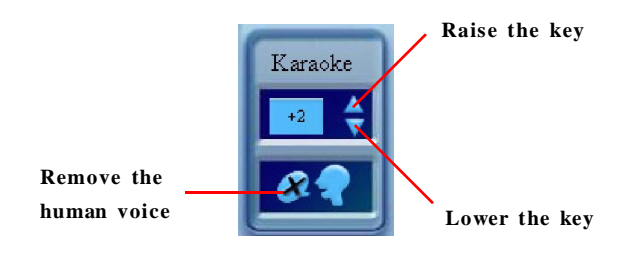

### **Speaker Configuration**

In this tab, you can easily configure your multi-channel audio function and speakers.

 First you have to select the audio configuration below which is identical to the audio jack on your mainboard. In this model it uses Realtek ALC850 codec which supports 8-channel S/PDIF, therefore you should choose 8CH-S/PDIF (Optical & Coaxial).

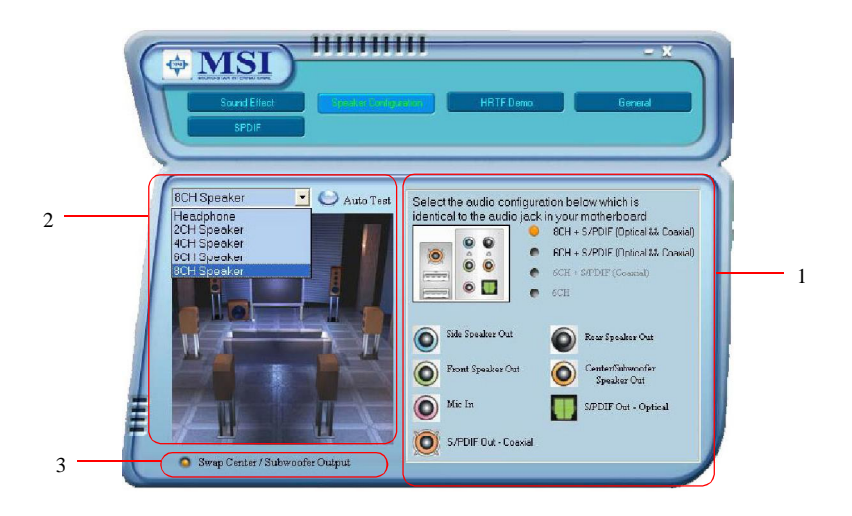

- 2. Select a desired multi-channel operation here.
  - a. Headphone for the common headphone
  - b. 2CH Speaker for Stereo-Speaker Output
  - c. 4CH Speaker for 4-Speaker Output
  - d. 6CH Speaker for 5.1-Speaker Output
  - e. 8CH Speaker for 8-Speaker Output

MS-7151 ATX Mainboard

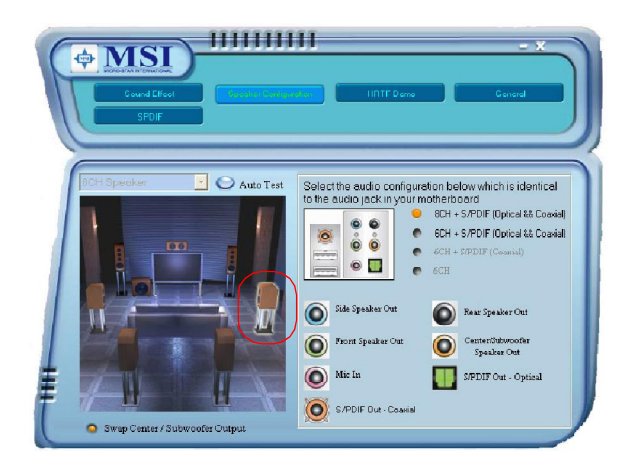

Select the speaker by clicking it to test its functionality. The one you select will light up and make testing sound. If any speaker fails to make sound, then check whether the cable is inserted firmly to the connector or replace the bad speakers with good ones. Or you may click the **"Auto Test"** button to test the sounds of each speaker automatically.

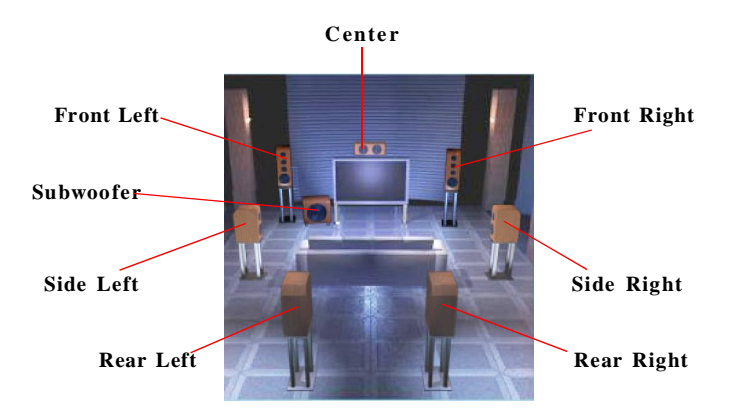

3. While you are testing the speakers in 8-Channel / 6-Channel Mode, if the sound coming from the center speaker and subwoofer is swapped, you should select **Swap Center/Subwoofer Output** to readjust these two channels.
#### HRTF Demo

In this tab you may adjust your HRTF (Head Related Transfer Functions) 3D positional audio before playing 3D audio applications like gaming. You may also select different environment to choose the most suitable environment you like.

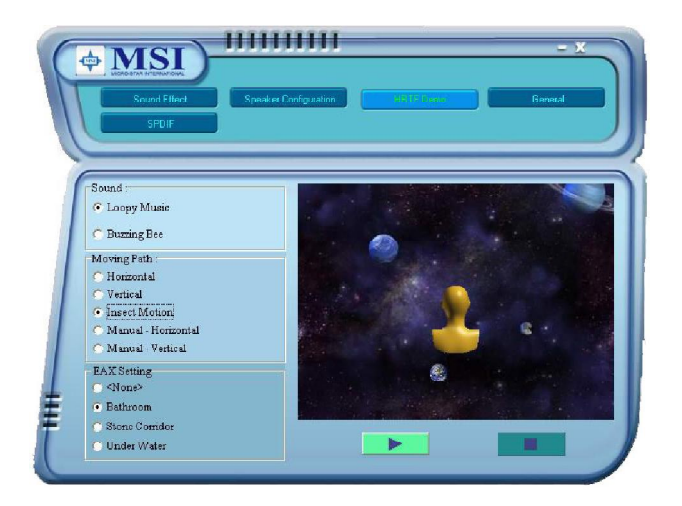

### General

In this tab it provides some information about this AC97 Audio Configuration utility, including Audio Driver Version, DirectX Version, Audio Controller & AC97 Codec. You may also select the language of this utility by choosing from the **Language** list.

| Contraction Contraction                                                                   | Snotker Cartigutation  | - X         |  |
|-------------------------------------------------------------------------------------------|------------------------|-------------|--|
| $\square$                                                                                 |                        |             |  |
| 07                                                                                        | Audio Driver Version : | 5.10.0.5401 |  |
| Information                                                                               | DirectX Version        | DirectX 9.0 |  |
|                                                                                           | Audio Controller :     | INTEL(ICH5) |  |
|                                                                                           | AC97 Codec :           | ALC850      |  |
| Show iron in system to<br>Language Finglis<br>French<br>Game<br>Ippon<br>Koreel<br>Portug | NY                     |             |  |

Also there is a selection **Show icon in system tray**. Switch it on and an icon will show in the system tray. Right-click on the icon and the **Audio Accessories** dialogue box will appear which provides several multimedia features for you to take advantage of.

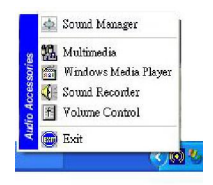

### SPDIF

In this tab it provides options about SPDIF-Out for you to configure.

| U     | Sound Effect | Speaker Crediguation HRT                                                                      | F filenn ferenal |
|-------|--------------|-----------------------------------------------------------------------------------------------|------------------|
| S/PDI | F-Out        | <ul> <li>No output</li> <li>Output digital only</li> <li>Output digital and analog</li> </ul> |                  |

- **† No Output:** With this option, there is no S/PDIF output signal while playing analog and digital audio.
- **† Output digital only:** With this option, only digital audio will be allowed to play via SPDIF out while playing analog and digital audio.
- **† Output digital and analog:** With this option, both digital and analog audio will be allowed to play via SPDIF out while playing analog and digital audio.

# Using 2-, 4-, 6- & 8- Channel Audio Function

#### **Connecting the Speakers**

When you have set the Multi-Channel Audio Function mode properly in the software utility, connect your speakers to the correct phone jacks in accordance with the setting in software utility.

#### n 2-Channel Mode for Stereo-Speaker Output

Refer to the following diagram and caption for the function of each phone jack on the back panel when 2-Channel Mode is selected.

#### Back Panel

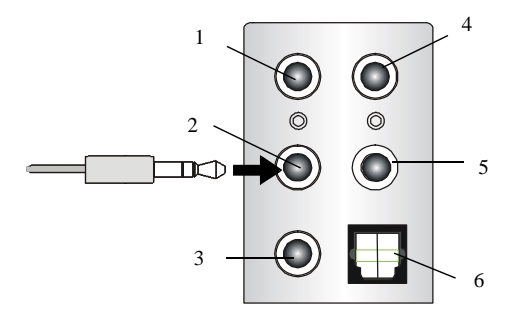

- 1 Line In
- 2 Line Out (Front channels)
- 3 MIC
- 4 Line Out (*Rear channels, but no functioning in this mode*)
- 5 Line Out (*Center and Subwoofer channel, but no functioning in this mode*)
- 6 SPDIF Out Optical jack

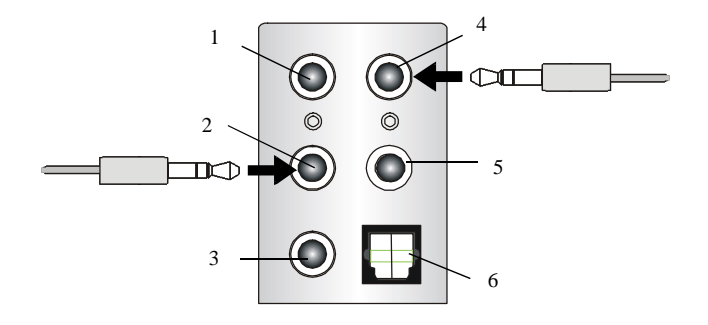

### n 4-Channel Mode for 4-Speaker Output

Description:

Connect two speakers to back panel's Line Out connector and two speakers to the real-channel Line Out connector.

### 4-Channel Analog Audio Output

- 1 Line In
- 2 Line Out (Front channels)
- 3 MIC
- 4 Line Out (Rear channels)
- 5 Line Out (Center and Subwoofer channel, but no functioning in this mode)
- 6 Optical SPDIF jack

### n 6-Channel Mode for 6-Speaker Output

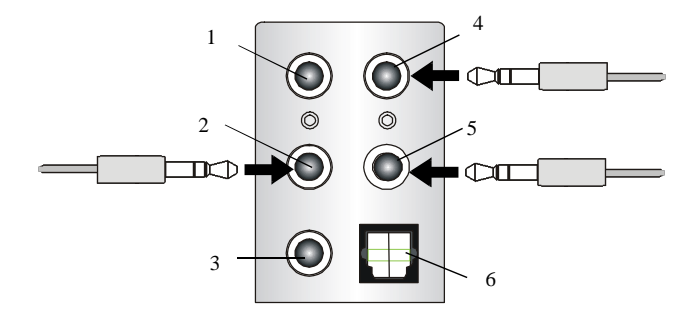

Description:

Connect two speakers to back panel's Line Out connector, two speakers to the rear-channel and two speakers to the center/subwoofer-channel Line Out connectors.

### 6-Channel Analog Audio Output

- 1 Line In
- 2 Line Out (Front channels)
- 3 MIC
- [4] Line Out (*Rear channels*)
- 5 Line Out (Center and Subwoofer channel)
- 6 Optical SPDIF jack

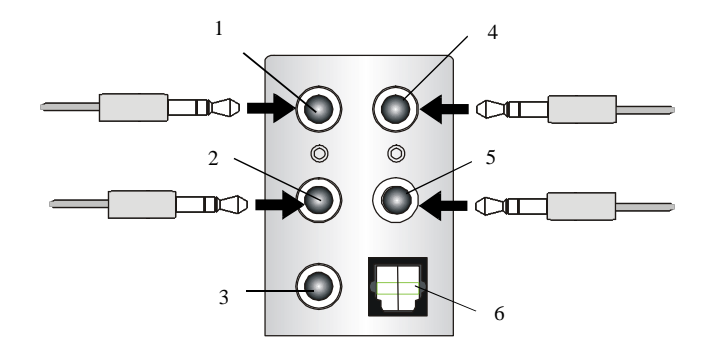

### n 8-Channel Mode for 8-Speaker Output

#### Description:

Connect two speakers to back panel's Line Out connector, two speakers to the rear-channel, two speakers to the center/ subwoofer-channel Line Out connectors, and two speakers to the side-channel Line Out connectors.

### 8-Channel Analog Audio Output

- 1 Line Out (Side channels)
- 2 Line Out (Front channels)
- 3 MIC
- [4] Line Out (*Rear channels*)
- 5 Line Out (Center and Subwoofer channel)
- 6 Optical SPDIF jack

# Appendix B: ATI SATA RAID Setup Guide

Two major challenges facing the storage industry today are (1): keep pace with increasing performance demands of computer systems by improving disk I/O throughput, and (2): provide data accessibility in the event of hard disk failure.

To meet these two challenges, ATI south bridge SB400 supports four SATA ports and incorporates Silicon Image's Sil 3112 Serial ATA host controller, together with Silicon Image's Serial ATA RAID Management Software (SATARaid™).

SATARaid software provides support for RAID Striping and RAID Mirroring. RAID Striping greatly improves hard disk I/O performance by concurrently striping data across multiple drives. RAID Mirroring makes sure data is not lost if a drive fails as data is simultaneously written to two drives. Drives configured for RAID Striping are said to form a RAID 0 set, while drives configured for RAID Mirroring are said to form a RAID 1 set.

The SATARaid software includes a Graphical User Interface (GUI) that provides continuous monitoring of the RAID set(s) supported.

MS-7151 ATX Mainboard

# **SATA RAID Features**

- u RAID 0 and RAID 1
- u On-line Mirror Rebuilding
- u RAID GUI Monitoring Utility:
  - Displays/Logs/Alerts Users to Vital RAID Set Information
  - Manages RAID Set Functions (configures, rebuilds, etc.)
- u RAID Set accommodates multiple size HDDs
- u HDDs function normally when not in RAID Sets
- u Adjustable stripe size for RAID 0
- Automatically selects highest available transfer speed for all ATA and ATAPI devices
- u Supports:
  - UDMA up to 150MB/Sec.
  - All UDMA and PIO Modes
  - Up to 4 SATA devices
  - ACPI and ATA/ATAPI6

RAID (Redundant Array of Independent Disks) technology manages multiple disk drives to enhance I/O performance and to provide redundancy in order to withstand the failure of any individual member, without loss of data.

SATARaid<sup>™</sup> provides two RAID Set types: Striped Set (RAID 0) and Mirrored Set (RAID 1).

### Disk Striping (RAID 0)

Striping is a performance-oriented, non-redundant data mapping technique. It does not provide fault tolerance. With modern SATA and ATA bus mastering technology, multiple I/O operations can be performed in parallel, enhancing performance. Striping arrays use multiple disks to form a larger virtual disk.

| Strip 0 | Strip 1  | Strip 2  |
|---------|----------|----------|
| Strip 3 | Strip 4  | Strip 5  |
| Strip 6 | Strip 7  | Strip 8  |
| Strip 9 | Strip 10 | Strip 11 |

### Disk Mirroring (RAID 1)

Disk mirroring creates an identical twin for a selected disk by having the data simultaneously written to two disks. This redundancy provides protection from a single disk failure. If a read failure occurs on one drive, the system reads the data from the other drive.

| $\leq$  | $ \geq $ |
|---------|----------|
|         | Block 0  |
|         | Block 1  |
| Block 0 | Block 2  |
| Block 1 | Block 3  |
| Block 2 |          |
| Block 3 | ļ        |

# **Creating RAID Sets**

Creating and deleting RAID sets and performing other RAID setting up operations are done in the BIOS. During bootup, a screen similar to the one below will appear for about 5 seconds. Press CTRL+S or the F4 key to enter the BIOS RAID Utility.

| SiI 3112A SATARaid BIOS Version 4.2.43x<br>Copyright © 1997-2003 Silicon Image, Inc.                              |                                    |  |  |
|----------------------------------------------------------------------------------------------------|------------------------------------|--|--|
| Press <cntl+s> or F4 to enter RAID utility<br/>0 Samsung SP1614C 1522627MB<br/>1 Samsung SP0812C 76319MB</cntl+s> |                                    |  |  |
| SiL Stripped Set                                                                                                  | Samsung SP1614C<br>Samsung SP0812C |  |  |

The BIOS RAID Utility menu screen will appear. A brief description of each item on the screen is given on the next page.

| De<br>Re<br>Re<br>Lo | RAI<br>eate R<br>lete R<br>build<br>solve<br>w Leve | D Config<br>AID set<br>AID set<br>Mirrored<br>Conflicts<br>I Format | set Striped<br>Mirrored                               | - Silicon Image I<br>Main Menu -<br>Select<br>Operation | nc. Copyri<br>Striped -<br>He     | ght (C) 2003<br>RAID 0<br>tip Window -<br>Context<br>Sensistive |  |
|----------------------|-----------------------------------------------------|---------------------------------------------------------------------|-------------------------------------------------------|---------------------------------------------------------|-----------------------------------|-----------------------------------------------------------------|--|
| 01                   | PM<br>SM                                            | SAMSUNG                                                             | SP1614C<br>SP0812C<br>Physical<br>Drive<br>Properties | 152627MB<br>76319MB                                     | 11<br>ESC<br>Enter<br>Ctrl-E<br>* | Select Menu<br>Previous Menu<br>Select<br>Exit<br>First HDD     |  |

### **BIOS RAID Utility Screen Description**

#### u Main Menu

The Main Menu in the upper left corner is used to choose the operation to be performed.

Create RAID set Delete RAID set Rebuild Mirrored set Resolve Conflicts Low Level Format

The selections are:

- 1. Create RAID Set is used to create a new RAID Set (RAID 0 or RAID 1).
- 2. Delete RAID Set is used to delete a RAID Set.
- 3. **Rebuild Mirrored Set** is used to initiate the rebuild of a RAID 1 set after, for example, a drive in the Set has been replaced.
- Resolve Conflicts is used to automatically find the member drives of a RAID set which has been disrupted (physical drives swapped around, for example) and restore the Set to proper operation.
- 5. Low Level Format allows a single drive to have its data completely wiped out. Drives assigned to Sets cannot be low level formatted.

These operations are described in the pages that follow.

#### u Help Window

This window displays context-sensitive help and status messages.

#### u Physical Drive Properties

This window displays the model number and capacities of the drives physically attached to the SATA host adapter.

### **Description of RAID Setup Operations**

#### u Creating RAID Sets

As previously discussed, the SATA host controller supports RAID 0 and RAID 1 configurations. The selection of the RAID configuration should be based upon factors including performance, data security, and the number of drives available. It is best to carefully consider the long-term role of the system and plan the data storage

strategy. RAID sets can be created either automatically, or to allow the greatest flexibility, manually.

- 1. Select "Create RAID Set."
- 2. Choose a RAID 0 Striped, or a RAID 1 Mirrored set.
- 3. Select if you want the utility to Automatically Configure or if you want to manually configure the RAID Set.
- If you chose manual configuration, for Striped Sets, you can change the chunk size. For Mirrored Sets, you assign which drive is the Source and which is the Target.
- 5. The message "Are You Sure?" will display before completing the configuration. Answer "N" to abort the creation of the new RAID set, or "Y" to proceed with the RAID set creation.

#### u Deleting RAID Sets

- 1. To remove one or more RAID sets, select "Delete RAID Set."
- 2. Select the desired set and press Enter.
- 3. Press "Y" when asked "Are You Sure?"
- 4. The drives will be returned to the selection of logical drives from which a new RAID set can be created

#### u Rebuild RAID 1 Set

This menu selection is used to initiate the copying of data from an existing drive to a replacement drive that has been installed in a RAID 1 set after the failure of one of the members.

- 1. Select "Rebuild RAID1 set."
- 2. Select the desired set and press Enter.
- 3. Press "Y" when asked "Are You Sure?"
- 4. The set will be rebuilt. The status of the rebuild is displayed in the MAIN MENU window.

#### u Resolving Conflicts

When a RAID set is created, the metadata written to the disk includes drive connection information including the channel on the host controller to which it is connected. If after a drive failure the replacement drive was previously part of a RAID set or used in another system, it may have conflicting metadata, specifically in reference to the drive connection information. If so, this will prohibit the RAID set from being either created or rebuilt. In order for the RAID set to function properly, this old metadata must be first overwritten with the new metadata. To correct this, select "Resolve Conflict", and the correct metadata, including the correct drive connection information, will automatically be written to the replacement drive.

- 1. Select "Resolve Conflicts"
- 2. Select the "Invalid RAID drive" entry in the Logical Drive Status window and press Enter.
- 3. Follow the prompts to resolve the conflict.

Note that some conflict resolutions may result in the drive letter assignment changing; for example the RAID set may have been drive D: but after the conflict resolution, it may become drive E:. To maintain the same drive lettering, you may need to swap the SATA cable connected to the drive, or in the case of a SATA-based removable drive unit, you may need to change the order of the drives within the chassis.

#### u Low Level Formatting

The Low Level Format item selection allows you to completely erase the data on a hard drive. However this is a very drastic process and not typically needed. Formatting the drive under Windows is usually sufficient to delete the data.

# Installing RAID Drivers (for Windows 2000/XP only)

### Installing RAID Drivers during OS Install

Follow the instructions in this section if you are performing a new installation of the OS (Windows 2000/XP), and wish to boot from a RAID drive connected to the SATA controller.

- 1. Install the new SATA drives
  - a. Power off the system.
  - b. Connect the hard drives to the RAID controller ports.
  - c. Insert your Windows 2000/XP CD into the CD-ROM/DVD drive, or the 2000/XP boot diskette #1 in the floppy drive if your system cannot boot from the CD.
  - d. Power up the system.
- 2. Install the driver during OS boot
  - a. Press F6 for third party SCSI or driver installation at the beginning of the text mode installation.
  - b. Press 's' when setup asks if you want to specify an additional device, and insert the diskette or CD labelled 'ATI SATARaid Driver Installation Disk'. (You'll have to remove the OS installation CD first.)
  - c. Press 'Enter' and select 'ATI Serial ATA Controller'
  - d. Press 'Enter' to continue with text mode setup.
- 3. Partition and format the Master RAID drive
  - a. Follow the setup instructions to select your choice of partition and file system.
- 4. Install OS on the Master RAID drive
  - a. After setup has examined your drives, it will copy files to Windows installation folders and restart the system.
  - b. The setup program will continue and finish the installation after restart.
  - c. Wait until Windows 2000/XP finishes installing devices, regional settings, networking settings, components, and final set of tasks, reboot the system if it is required.
- 5. Verify driver installation under Windows 2000 and XP
  - a. Right click on 'My Computer' icon, select 'Properties', left click on 'Hardware' tab, and then on 'Device Manager' button.
  - b. Double click on 'SCSI and RAID Controllers', If there is no yellow '! ' or ' ? ' in front of 'ATI Serial ATA Controller', the driver is installed correctly.

### **Updating Previously Installed RAID Drivers**

- 1. Insert your Windows 2000/XP ATI driver CD into the CD-ROM/DVD drive. The ATI driver installation Wizard will start.
- 2. Follow the setup instructions to complete the driver installation.

The following screen shots are taken from the ATI driver installation wizard.

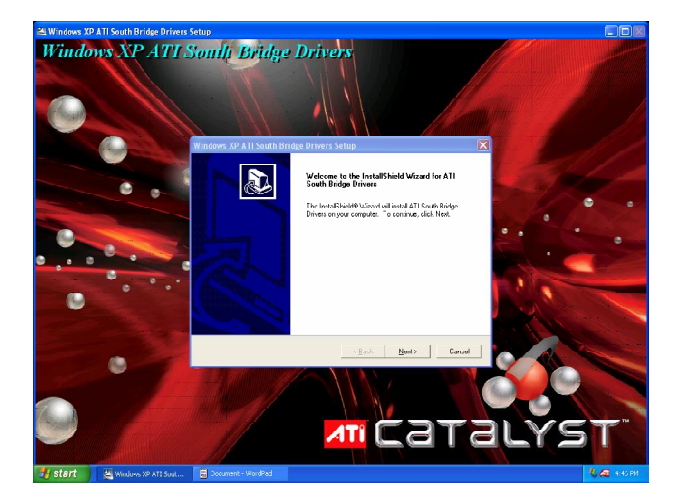

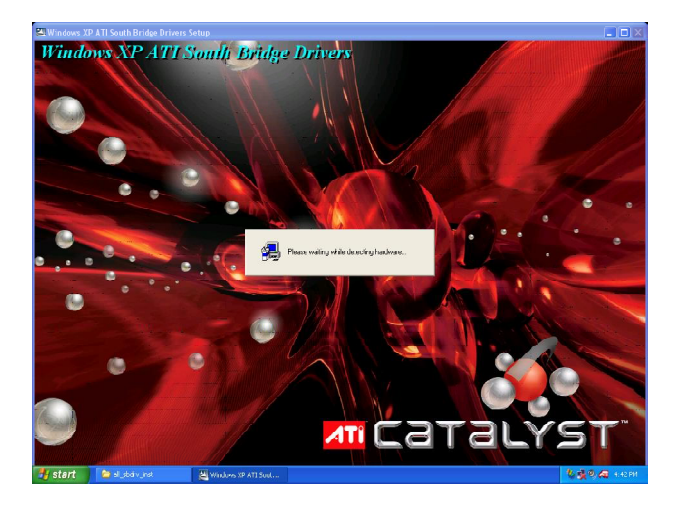

MS-7151 ATX Mainboard

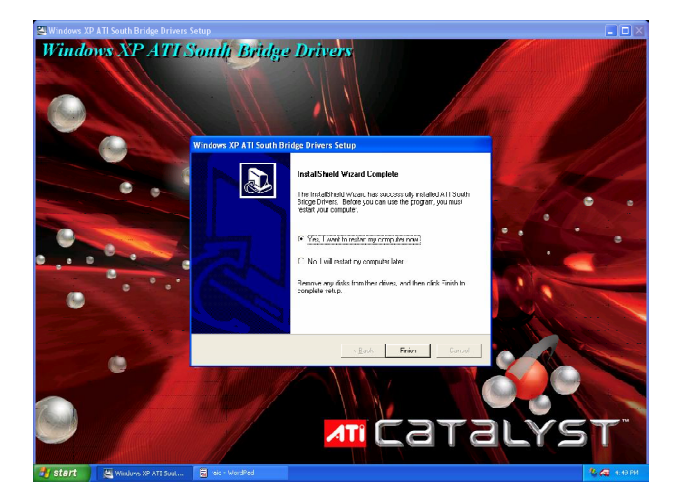

# Installing SATARaid Utility

Insert your Windows 2000/XP ATI driver CD into the CD-ROM/DVD drive. Run the setup.exe program on the CD and follow the setup instructions to complete the installation.

The following screen shots are taken from the installation of SATARaid.

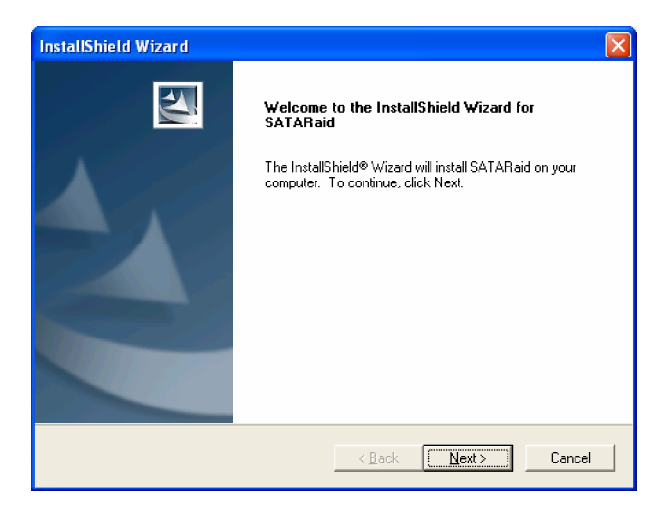

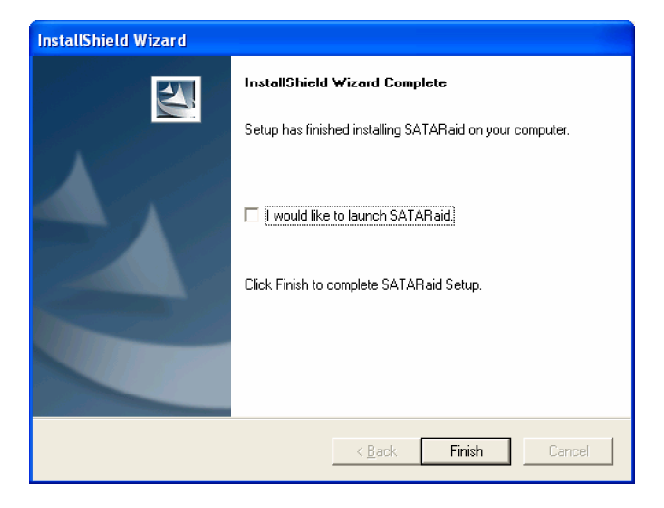

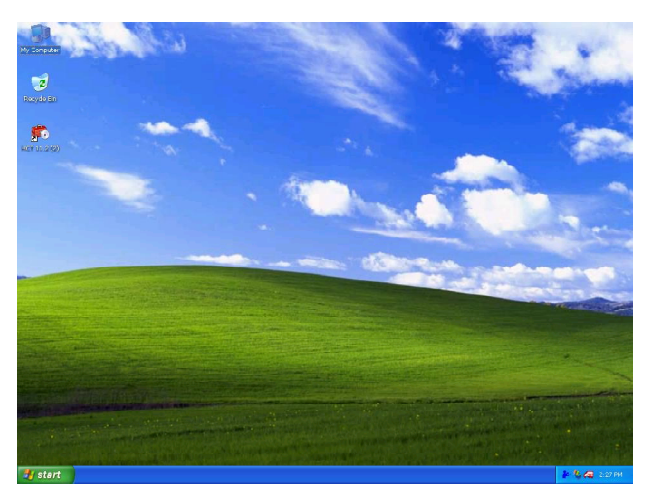

SATARaid GUI can be launched from the Task Bar

### **SATARaid GUI**

The SATARaid GUI offers the user the ability to easily monitor the RAID Set. To launch the GUI, simply double-click on the icon located in the bottom right hand corner of the Desktop. If the icon does not appear in the bottom right hand corner of the desktop, find where the SATARaid application was saved and launch from there. Upon launching the GUI, the main window, which identifies the computer running SATARaid, should look the following:

Note: You must have created RAID set(s) in the BIOS as described earlier before you can see the set(s) in the GUI.

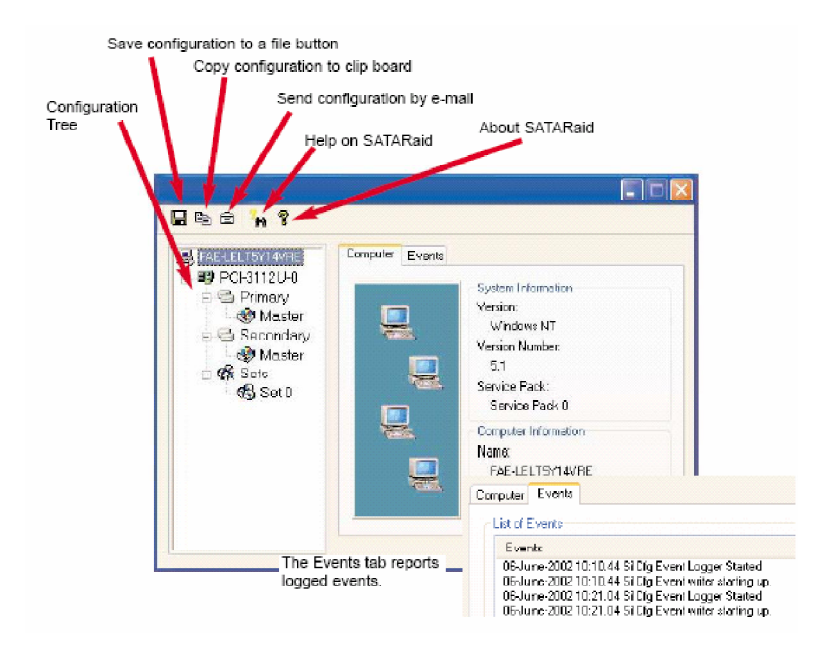

Use Help to find out about the features offered by SATRaid.

The main function of SATARaid is to monitor and report activities of RAID devices. The settings for monitoring and reporting are performed under the item SATARaid Configuration. The following screen shots show some of the settings performed through SATARaid GUI.

MS-7151 ATX Mainboard

A RAID 1 Set Monitoring Example

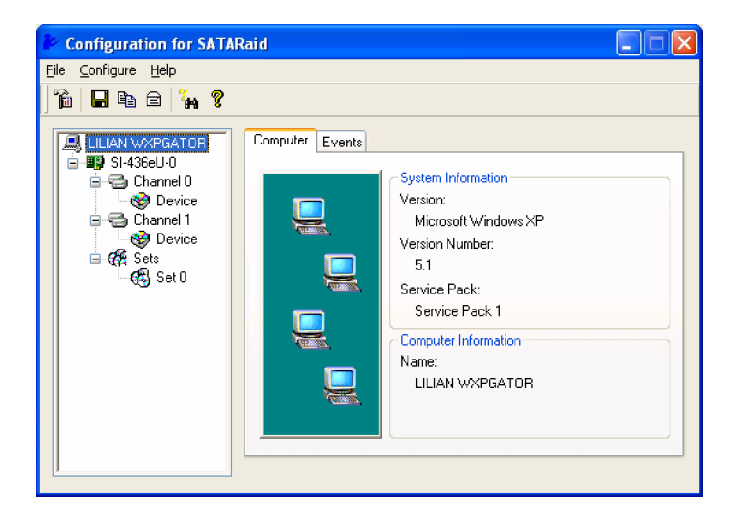

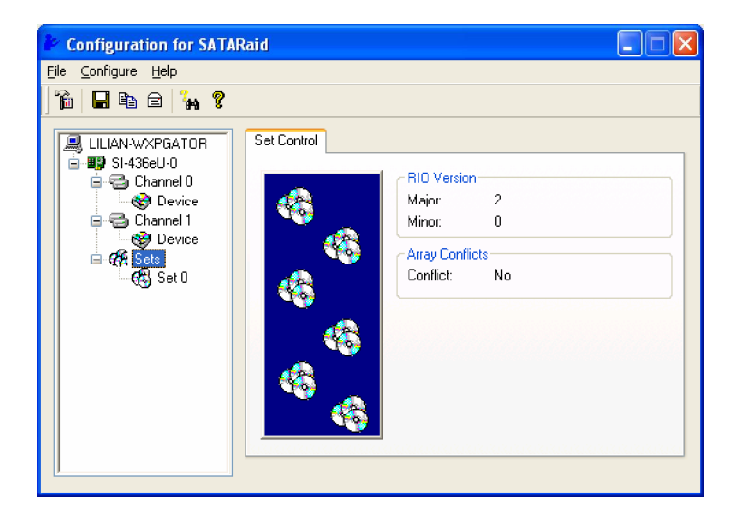

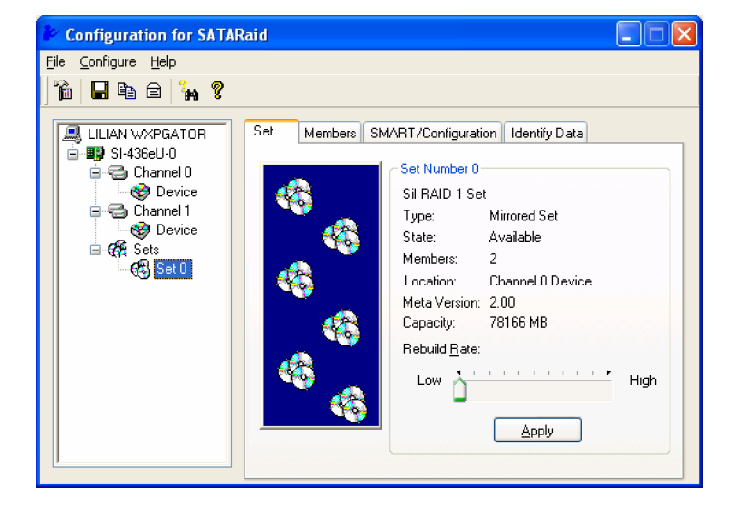

| Configuration for SATA              | NRaid 📃 🗖 🔀                                                                                                    |
|-------------------------------------|----------------------------------------------------------------------------------------------------|
| <u>File C</u> onfigure <u>H</u> elp |                                                                                                    |
| ) 摘   🖬 🖻   🦌 💡                     |                                                                                                    |
| LILIAN WXPGATOR                     | Set     Members     SMART /r/configuration     Identify Data       Support     Yes       Enabled:     Yes       Status Threshold:     OK       Hot Spare and Auto Rebuild       When enabled a hot spare will automaticly be added to this set and<br>a rebuild stated when a member is dropped. Only valid for mirrored<br>sets and mirrored striped sets.       Image: The Spare and Provide the Spare of the Spare and Provide the Spare and Provide t |

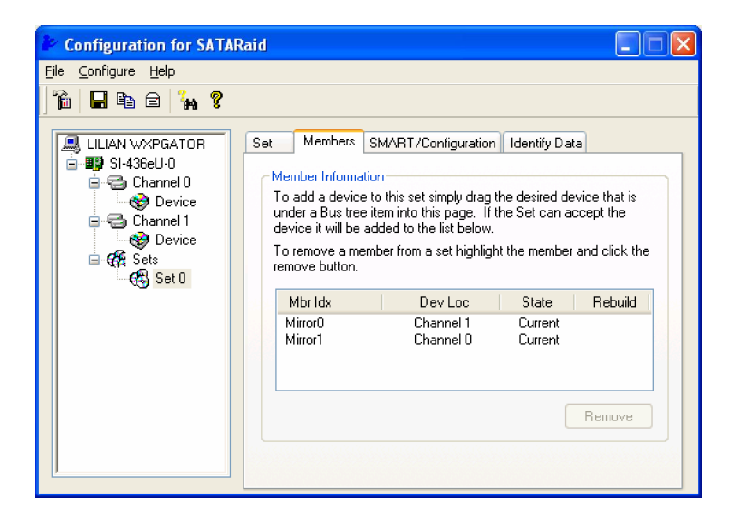

| 🖹 Configur                                             | ation Men                                                                   |                                                                                              |                                                    |  |
|--------------------------------------------------------|-----------------------------------------------------------------------------|----------------------------------------------------------------------------------------------|----------------------------------------------------|--|
| Log Fi<br>SMTP                                         | e<br>E-mail                                                                 | Audio<br>Notification                                                                        | Popup<br>Event Level                               |  |
| SMTP Inf<br>A SMTP :<br>Contact y<br>this serve        | ormation<br>server is the s<br>our network a<br>r. Be sure to l<br>Example: | erver that is use to a<br>administrator to find o<br>nclude the name an<br>server.company.co | send e-mails.<br>out the name of<br>d domain.<br>m |  |
| SMTP Configuration<br>SMTP Server: SMTP.company.domain |                                                                             |                                                                                              |                                                    |  |
|                                                        | <u>I.J.C.C.P.O.C.</u>                                                       | ОК                                                                                           | Cancel                                             |  |

#### A RAID 0 Set Monitoring Example

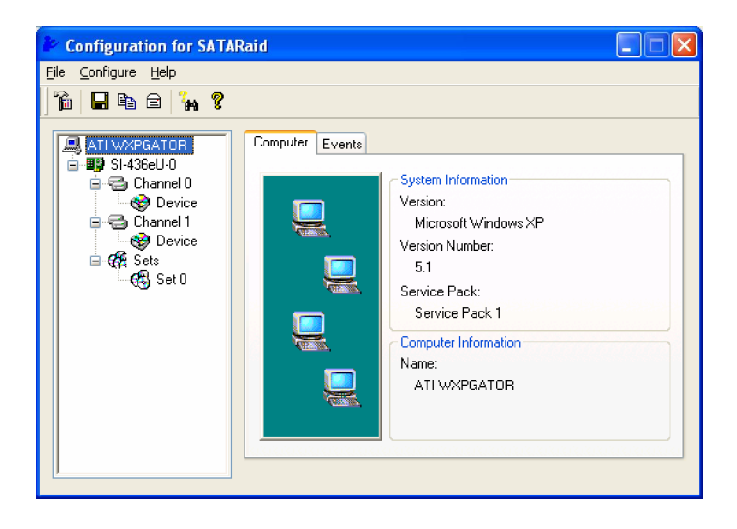

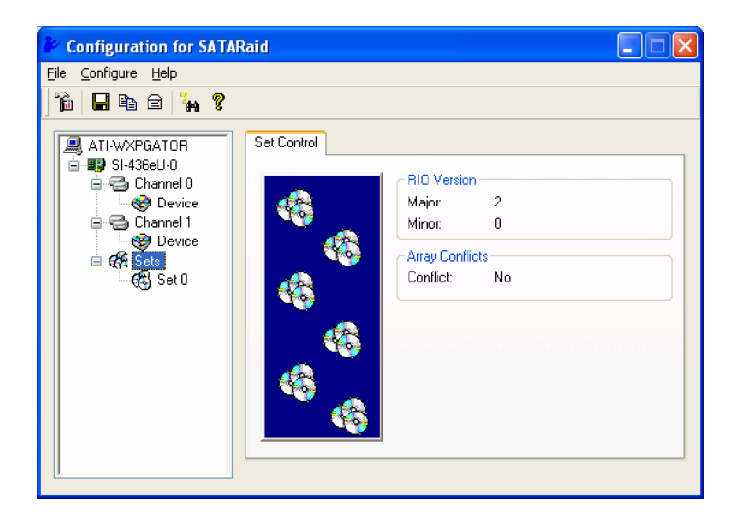

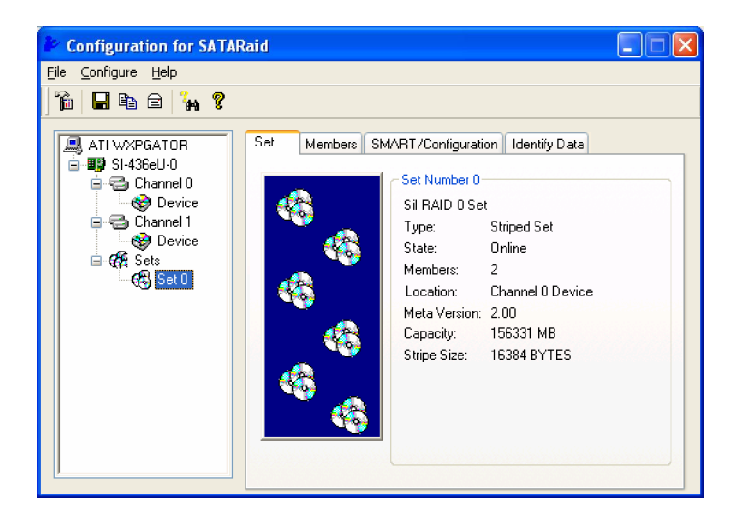

| Configuration for SATA                                                                                                    | Raid 🔲 🗖 🔀                                                                                                    |
|----------------------------------------------------------------------------------------------------|----------------------------------------------------------------------------------------------------|
| <u>File C</u> onfigure <u>H</u> elp                                                                                                   |                                                                                                    |
| ) "â   🖬 Pa 🖻   🦌 💡                                                                                                    |                                                                                                    |
| ATI WXPGATOR<br>BIS SI4366U-0<br>Channel 0<br>Channel 0<br>Channel 1<br>Channel 1<br>Channel 1<br>Channel 1<br>Channel 1<br>Channel 1 | Set         Memhers         SM/RT/Configuration         Identity Data           Member Information         To add a device to this set simply drag the desired device that is under a Bus tree item into this page. If the Set can accept the device it will be added to the list below.         To remove a member from a set highlight the member and click the remove button. |
| ~~ ( <del>(</del> ⊴) Ser∪                                                                                                    | Mbr Idx         Dev Loc         State         Rebuild           Striped0         Channel 0         Current           Striped1         Channel 1         Current                                                                                                    |
|                                                                                                    | Reiluve                                                                                                    |

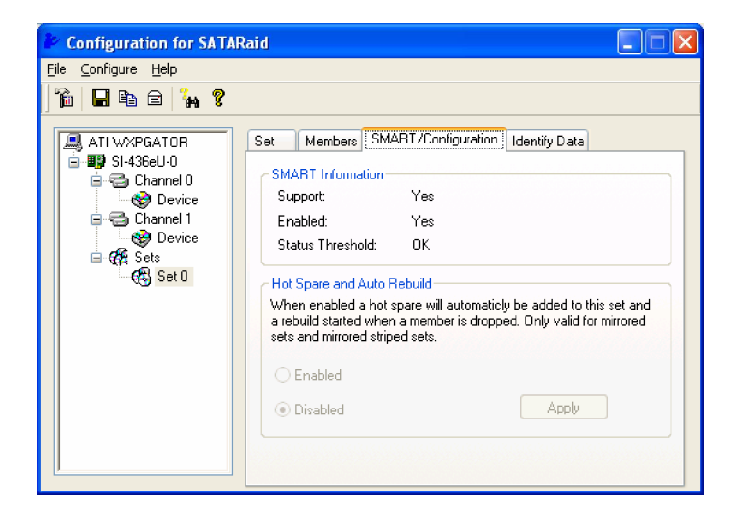

| 🖗 Configuration Menu                                                                                                    |                                                                                                    |  |  |  |  |
|----------------------------------------------------------------------------------------------------|----------------------------------------------------------------------------------------------------|--|--|--|--|
| Log File Audio<br>SMTP E-mail Notifi                                                                                                    | Popup<br>cation Event Level                                                                                                    |  |  |  |  |
| SMTP Information<br>A SMTP server is the server that<br>Cortact your network administrate<br>this server. Be sure to Include the<br>Example: server.com | SMTP Information<br>A SMTP server is the server that is use to send e-mails.<br>Contact your network administrator to find out the name of<br>this server. Be sure to Include the name and domain.<br>Example: server.company.com |  |  |  |  |
| SMTP Configuration<br>SMTP Server: SMTP.company.domain                                                                                                  |                                                                                                    |  |  |  |  |
|                                                                                                    | OK Cancel                                                                                                    |  |  |  |  |

| 🖹 Configura                                                                                                    | ation Menu      | 1     |        |  |  |
|----------------------------------------------------------------------------------------------------|-----------------|-------|--------|--|--|
|                                                                                                    | e E mail        | Audio | Popup  |  |  |
| SMTP         E-mail         Notification         Event Level           E-mail Information         The e-mail address and subject are use when sending the SATARaid configuration by e-mail. Both can be overriden at the point when the configuration is sent.         Sentember 2012 |                 |       |        |  |  |
| E-mail Cor                                                                                                    | nfiguration     |       |        |  |  |
| E-mail Add                                                                                                    | E-mail Address: |       |        |  |  |
| Ennail Subject. SATAPlaid Configuration information fr                                                                                                    |                 |       |        |  |  |
|                                                                                                    |                 | OK    | Cancel |  |  |

| 🖗 Configuration Menu                                                                                                    |                                                                                                    |             |  |  |  |
|----------------------------------------------------------------------------------------------------|----------------------------------------------------------------------------------------------------|-------------|--|--|--|
| Log File                                                                                                    | Audio                                                                                                    | Popup       |  |  |  |
| E-mail Notification Inform<br>E-mail notification is use<br>in the list for each event<br>event subject will be the<br>Subject. | SMTP         E-mail         Notification         Event Level           E-mail Notification Information         E-mail notification is use to send an e-mail to each address in the list for each event received from the driver. The event subject will be the subject of each e-mail sent         Subject: |             |  |  |  |
| Address List:                                                                                                    | m system ATI-WX                                                                                                    | bb <u>A</u> |  |  |  |
|                                                                                                    | OK                                                                                                    | Cancel      |  |  |  |

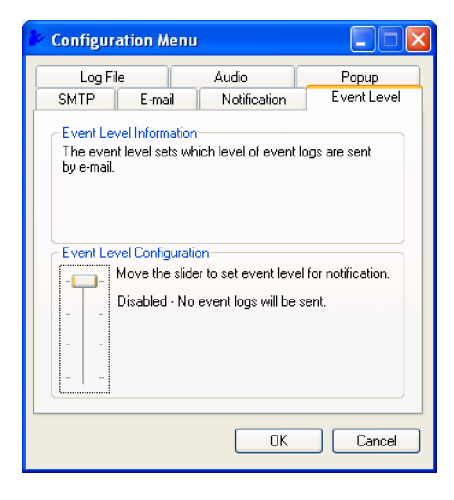

| 흍 Configurati                                                     | ion Menu                                                   |                                                     |                                        |
|-------------------------------------------------------------------|------------------------------------------------------------|-----------------------------------------------------|----------------------------------------|
| SMTP                                                              | E-mail                                                     | Notification                                        | Event Level                            |
| Log File                                                          |                                                            | Audio                                               | Papup                                  |
| Log File Info<br>The log file is<br>IDE drivero."<br>event proper | rmation<br>s used to sti<br>The legfile of<br>ty page of t | ore event received<br>san be viewed with<br>he GUI. | f from all the SII<br>n Notopad or tho |
| 🔵 Disable L                                                       | .og File                                                   |                                                     |                                        |
| 🕘 Enable L                                                        | .og File —                                                 |                                                     |                                        |
| Name: en                                                          | rlgr.txt                                                   |                                                     | Browse<br>Purge                        |
|                                                                   |                                                            |                                                     | area and a state of a state            |
|                                                                   |                                                            | OK                                                  | Cancel                                 |

MS-7151 ATX Mainboard

| Configura                                           | ation Menu                                                              |                                                   |                                    |
|-----------------------------------------------------|-------------------------------------------------------------------------|---------------------------------------------------|------------------------------------|
| SMTP                                                | E-mail                                                                  | Notification                                      | n Event Level                      |
| Log Fil                                             | e                                                                       | Audio                                             | Popup                              |
| Audio Not<br>Audio noti<br>user that a<br>Audio Not | ification Inform<br>fication is use<br>an event occu<br>ification Confi | nation<br>to alert the syst<br>arred.<br>guration | tem administrator or               |
| Select the<br>click the c<br>Information            | sound to pla<br>Iisable button<br>nal Event                             | y by clicking the<br>for no sound no              | e browse button or<br>otification. |
| Disable                                             | ed                                                                      |                                                   | Browse Disable                     |
| Warning E                                           | vent:                                                                   |                                                   |                                    |
| Disable                                             | əd                                                                      |                                                   | Browse Disable                     |
| Error Even                                          | nt:                                                                     |                                                   |                                    |
| Disable                                             | ed                                                                      |                                                   | Browse Disable                     |
|                                                     |                                                                         |                                                   |                                    |
|                                                     |                                                                         | 10                                                | K Cancel                           |

| 🌬 Configur                                                                                                    | ation Menu                                                                                                    | Ŭ.                     |             |  |  |  |  |  |
|----------------------------------------------------------------------------------------------------|----------------------------------------------------------------------------------------------------|------------------------|-------------|--|--|--|--|--|
| SMTP                                                                                                    | E-mail                                                                                                    | Notification           | Event Level |  |  |  |  |  |
| Log File Audio Popup<br>Popup Window Information<br>The popup window is a visual notification that an event<br>occurred. This popup windows can be disabled or set to<br>popup for only certain event levels. |                                                                                                    |                        |             |  |  |  |  |  |
| Popup W                                                                                                    | indow Event L                                                                                                    | evel Configuration     |             |  |  |  |  |  |
|                                                                                                    | Move the suber to set event level for notincation.<br>Informational - The popup window will be<br>displayed for the following events:<br>- Informational<br>- Warrings<br>- Errors |                        |             |  |  |  |  |  |
|                                                                                                    |                                                                                                    | 2012/01/01/01/01/01/01 | 0.000000000 |  |  |  |  |  |
|                                                                                                    |                                                                                                    | OK                     | Cancel      |  |  |  |  |  |

B-22 -

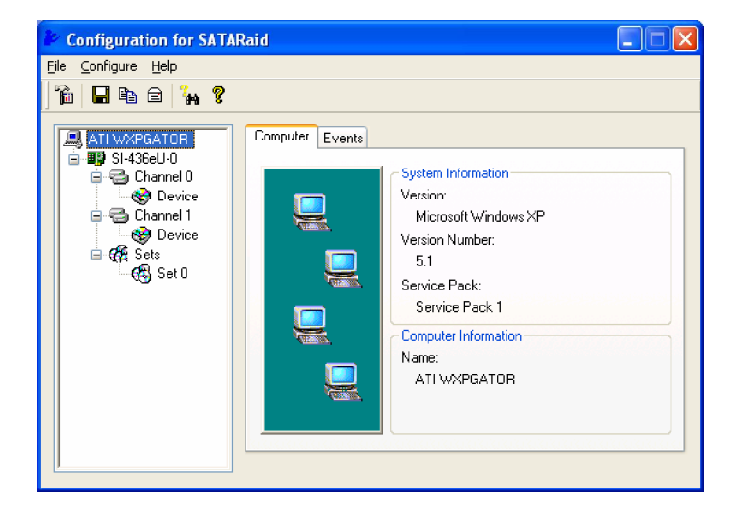

## Configuring RAID 0 Set(s) with Windows Disk Manager

Note: This section is only applicable to non-initiated drives. It is not applicable if the drives have been set up as RAID 0 with the BIOS utility.

The Windows XP built-in Disk Manager can be used to set up installed SATA drives in Disk Striping (RAID 0) configuration.

The difference between using the Disk Manager and using the BIOS utility is that the former can select the size of the Striped Disk, while the latter assigns the entire volume of the SATA drives to RAID 0.

Right clicking on the My Computer icon will access Computer Management. The following screen will appear when Computer Management is started. Select Disk Management under the Storage tree.

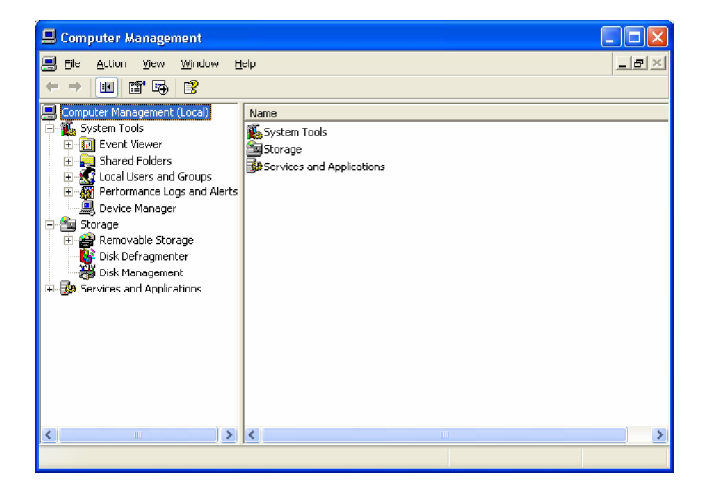

| 💂 Computer Management           |                     |                 |        |             |                  |          |            |        |                 | E        |                  |
|---------------------------------|---------------------|-----------------|--------|-------------|------------------|----------|------------|--------|-----------------|----------|------------------|
| 😹 Eile Action View Window H     | leip                |                 |        |             |                  |          |            |        |                 |          | _ <del>_</del> × |
|                                 |                     |                 |        |             |                  |          |            |        |                 |          |                  |
| Computer Management (Local)     | Volume              | Layout          | Туре   | File System | Status           | Capacity | Free Space | % Free | Fault Tolerance | Overhead |                  |
| System Tools                    | (c)                 | Partition       | Basic  | NTES        | Healthy (System) | 17,58 GB | 13.10 GB   | 74 %   | No              | 0%       |                  |
| Shared Enders                   | PART_2 (D)          | Partition       | Basic  | FAT32       | Healthy          | 18.54 GB | 17.70 GB   | 95 %   | No              | 0%       |                  |
| E Strated Folders               | PART_3 (E:)         | Partition       | Basic  | FAT         | Healthy          | 1.13 GB  | 1.13 GB    | 99 %   | No              | 0%       |                  |
| 😥 🖉 Performance Logs and Alerts |                     |                 |        |             |                  |          |            |        |                 |          |                  |
| 🔄 🔜 Device Manager              |                     |                 |        |             |                  |          |            |        |                 |          |                  |
| E Storage                       |                     |                 |        |             |                  |          |            |        |                 |          |                  |
| List Preservation Storage       |                     |                 |        |             |                  |          |            |        |                 |          |                  |
| Disk Management                 |                     |                 |        |             |                  |          |            |        |                 |          |                  |
| 🕀 😼 Services and Applications   | eninada o           |                 |        |             |                  |          |            |        |                 |          | ^                |
|                                 | Dynamic             |                 |        |             |                  |          |            |        |                 |          |                  |
|                                 | 76.69 GB            | 76.69 GB        |        |             |                  |          |            |        |                 |          |                  |
|                                 | Villie              | Unallocated     |        |             |                  |          |            |        |                 |          |                  |
|                                 | 🗇 Disk 1            | _               |        |             |                  |          |            |        |                 |          |                  |
|                                 | Dynamic<br>26.00.cn | 74.33.778       |        |             |                  |          |            |        |                 |          |                  |
|                                 | Online              | Unallocated     | 1      |             |                  |          |            |        |                 |          |                  |
|                                 |                     |                 |        |             |                  |          |            |        |                 | _        |                  |
|                                 | Basic               | (0)             |        |             | PART             | 2 (03)   |            |        | PART 3 (E)      |          |                  |
|                                 | 37.27 GB            | 17.58 GB N      | TFS    |             | 18.55 G          | B FAT32  |            |        | 1.13 GB FAT     |          |                  |
|                                 | Unine               | Healthy (Sy     | stern) |             | Healthy          |          |            |        | Healthy         |          |                  |
|                                 | SCD-ROM 0           |                 |        |             |                  |          |            |        |                 |          |                  |
|                                 | DVD (F:)            |                 |        |             |                  |          |            |        |                 |          |                  |
|                                 | No Hadia            |                 |        |             |                  |          |            |        |                 |          | v                |
| < II >                          | Unallocated         | Primary partiti | n      |             |                  |          |            |        |                 |          |                  |
|                                 |                     |                 |        |             |                  |          |            |        |                 |          |                  |

If SATA drives had not been initialized, initialize the disk as Dynamic.

Right click on Disk 0 and select 'New Volume'. At 'New Volume Wizard' select Striped for type of volume.

| New Volume Wizard                                                                                                    |        |
|----------------------------------------------------------------------------------------------------|--------|
| Select Volume Type<br>There are five types of volumes: simple, spanned, striped, mirrored, and RAID-5.                                                          |        |
| Select the volume you want to create:                                                                                                    |        |
| <u>◯ S</u> imple                                                                                                    |        |
| ◯ Spanned                                                                                                    |        |
| ⊙ i <u>Stripert</u>                                                                                                    |        |
| Description                                                                                                    |        |
| A striped volume stores data in stripes on two or more dynamic disks. A striped<br>volume gives you taster access to your data than a simple or spanned volume. |        |
|                                                                                                    |        |
| ( <u>Back</u> )                                                                                                    | Cancel |

Total size of disk set for striping is set next.

| New Volume Wizard                                                       | ×                     |
|-------------------------------------------------------------------------|-----------------------|
| Select Disks<br>You can select the disks and set the disk size for this | s volume.             |
| Select the dynamic disks you want to use, and then                      | click Add.            |
| A <u>v</u> ailable:                                                     | <u>S</u> elected:     |
| Disk 1 78160 M8                                                         | Disk 0 78529 MB       |
| Total Volume size in th                                                 | legabytes (MD). 78523 |
| Maximum available space in MB: 78529                                    |                       |
| Select the amount of space in MB: 78529                                 | *<br>*                |
| <u>&lt;</u> <u>8</u>                                                    | ack Next > Cancel     |

| New Volume Wizard                                                               |                                    |  |  |  |  |  |  |  |  |
|---------------------------------------------------------------------------------|------------------------------------|--|--|--|--|--|--|--|--|
| Select Disks<br>You can select the disks and set the disk size for this volume. |                                    |  |  |  |  |  |  |  |  |
| Select the dynamic disks you want to use, and then clic                         | k Add.                             |  |  |  |  |  |  |  |  |
| A <u>v</u> ailable:                                                             | <u>S</u> elected:                  |  |  |  |  |  |  |  |  |
| Add ><br><<br>< Remove All<br>Total volume site in page                         | Disk 0 73160 MB<br>Disk 1 73160 MB |  |  |  |  |  |  |  |  |
|                                                                                 |                                    |  |  |  |  |  |  |  |  |
| Maximum available space in MB: 78160                                            |                                    |  |  |  |  |  |  |  |  |
| Select the amount of space in MB: 78160                                         |                                    |  |  |  |  |  |  |  |  |
| < <u>B</u> ack                                                                  | < <u>N</u> ext → Cancel            |  |  |  |  |  |  |  |  |

| New Volume Wizard                                                                                                    |        |
|----------------------------------------------------------------------------------------------------|--------|
| Assign Drive Letter or Path<br>For easier access, you can assign a drive letter or drive path to your volume.                              | Ø      |
| Assign the following drive letter:     Mount in the following empty NTFS folder:     Bjowse     Do not assign a drive letter or drive path |        |
| < <u>B</u> ack <u>N</u> ext>                                                                                                    | Cancel |

| New Volume Wizard 🛛 🔀                                                                    |                     |  |  |  |  |  |  |  |
|------------------------------------------------------------------------------------------|---------------------|--|--|--|--|--|--|--|
| Format Volume<br>To store data on this volume, you must format it first.                 |                     |  |  |  |  |  |  |  |
| Choose whether you want to format this volume, and if so, what settings you want to use. |                     |  |  |  |  |  |  |  |
| ○ D onot format this volume                                                              |                     |  |  |  |  |  |  |  |
| • Format this volume with the foll                                                       | lowing settings:    |  |  |  |  |  |  |  |
| <u>File</u> system:                                                                      | Eile system: NTFS 💌 |  |  |  |  |  |  |  |
| Allocation unit size:                                                                    | Default 👻           |  |  |  |  |  |  |  |
| ⊻olume label:                                                                            | Striped_Volume      |  |  |  |  |  |  |  |
| Perform a quick format                                                                   |                     |  |  |  |  |  |  |  |
| Enable file and folder co                                                                | ompression          |  |  |  |  |  |  |  |
|                                                                                          |                     |  |  |  |  |  |  |  |
|                                                                                          |                     |  |  |  |  |  |  |  |

| 🔜 Computer Management                                                                                                    |                                                                            |                                                   |                                    |                              |                                                   |                                          |                                              |                              |                                       |                |   |
|----------------------------------------------------------------------------------------------------|----------------------------------------------------------------------------|---------------------------------------------------|------------------------------------|------------------------------|---------------------------------------------------|------------------------------------------|----------------------------------------------|------------------------------|---------------------------------------|----------------|---|
| 🗐 Ele Artion View Window E                                                                                                    | B Be Arton Sew Works Lief                                                  |                                                   |                                    |                              |                                                   |                                          |                                              |                              |                                       | <u>_ax</u>     |   |
|                                                                                                    |                                                                            |                                                   |                                    |                              |                                                   |                                          |                                              |                              |                                       |                |   |
| Computer Management (Local)                                                                                                    | Volume                                                                     | Layout                                            | Туре                               | File System                  | Status                                            | Capacity                                 | Free Space                                   | % Free                       | Fault Tolerance                       | Overhead       |   |
| Grystein Toub     Grystein Toub     Grystei | (U;)     PART_2 (D;)     PART_2 (C;)     PART_2 (C;)     Scriped Volume (G | Partition<br>Partition<br>Partition<br>Partition  | Basic<br>Basic<br>Dosic<br>Dynamic | NIF5<br>FAT32<br>FAT<br>NTF5 | Healthy (system)<br>Healthy<br>Healthy<br>Healthy | 17.56 GB<br>18.54 GB<br>1.10 GD<br>152.6 | 13.08 GB<br>17.70 GB<br>1.10 GD<br>152.59 GB | 74 %<br>95 %<br>99 %<br>99 % | NO<br>NO<br>NO                        | 0%<br>0%<br>0% |   |
| El      Constant Services and Applications                                                                                                    | CPDisk 0<br>Dynamic<br>76,69 GB                                            | Striped Vol                                       | ume (G:)                           |                              |                                                   |                                          |                                              |                              | 169 MB                                |                | _ |
|                                                                                                    | Unine<br>Uynamic<br>76.33 GB<br>Online                                     | Healthy<br>Striped_Vol<br>76.33 GB NTF<br>Healthy | ume (G:)<br>5                      |                              |                                                   |                                          |                                              |                              | Inallocated                           |                |   |
|                                                                                                    | Basic<br>37.27 GB<br>Online                                                | (C:)<br>17.58 GB NTF<br>Healthy (Syst             | '5<br>em)                          |                              | PART_2<br>18.55 GB<br>Healthy                     | (D:)<br>FAT32                            |                                              |                              | PART_3 (E:)<br>1.13 GB FAT<br>Healthy |                |   |
|                                                                                                    | ACD-ROM 0<br>DVD (F:)<br>No Media                                          |                                                   |                                    |                              |                                                   |                                          |                                              |                              |                                       |                |   |
| < >                                                                                                    | Unallocated Fi                                                             | mary partition                                    | Striped                            | volume                       |                                                   |                                          |                                              |                              |                                       |                |   |
|                                                                                                    |                                                                            |                                                   |                                    |                              |                                                   |                                          |                                              |                              |                                       |                |   |